#### Daugavpils būvniecības tehnikums

Mācību priekšmets: Datu grafiskā apstrāde

Specialitāte: Ģeotehniskās izpētes tehniķis

Kartogrāfiskie servisi pētījumu teritorijas identificēšanā un nepieciešamās informācijas iegūšanā

Skolotājs: Ēriks Ošmjanskis

Daugavpils 2021

### Anotācija

- Mērķis: veicināt zināšanu un prasmju apguvi par ģeotehnikas izpētē iegūto datu grafisko apstrādi.
- Uzdevumi: attīstīt prasmes izpētes teritorijas identificēšanā apvidū, izmantojot visplašāk pielietojamos kartogrāfiskos servisus.
- Mērķauditorija: izglītības programmas «Ģeotehniskās izpētes tehniķis» izglītojamie.
- Metodiskās izstrādnes praktiskais pielietojums: teorētiskās un praktiskās nodarbības mācību priekšmetā «Datu grafiskā apstrāde» par tēmu «Kartogrāfiskie servisi pētījumu teritorijas identificēšanā un nepieciešamās informācijas iegūšanā».
- Metodiskās izstrādnes aktualitāte: Materiāla aktualitāte vērtējama kā ļoti augsta, jo mūsdienās ģeotehniskās izpētes tehniķiem ir labi jāorientējas tīmeklī pieejamajos materiālos, jo tie reāllaika režīmā sniedz aktuālo informāciju (bieži to sniedz arī valsts iestādes), piemēram, kadastra robežas, meliorācijas būvju izvietojums, ģeoloģisko nogulumu veidi un tipi, teritorijas administratīvais iedalījums utt.

### Kartogrāfiskie servisi pētījumu teritorijas identificēšanā un nepieciešamās informācijas iegūšanā

### LĢIA KARŠU PĀRLŪKS UN TĀ FUNKCIJAS

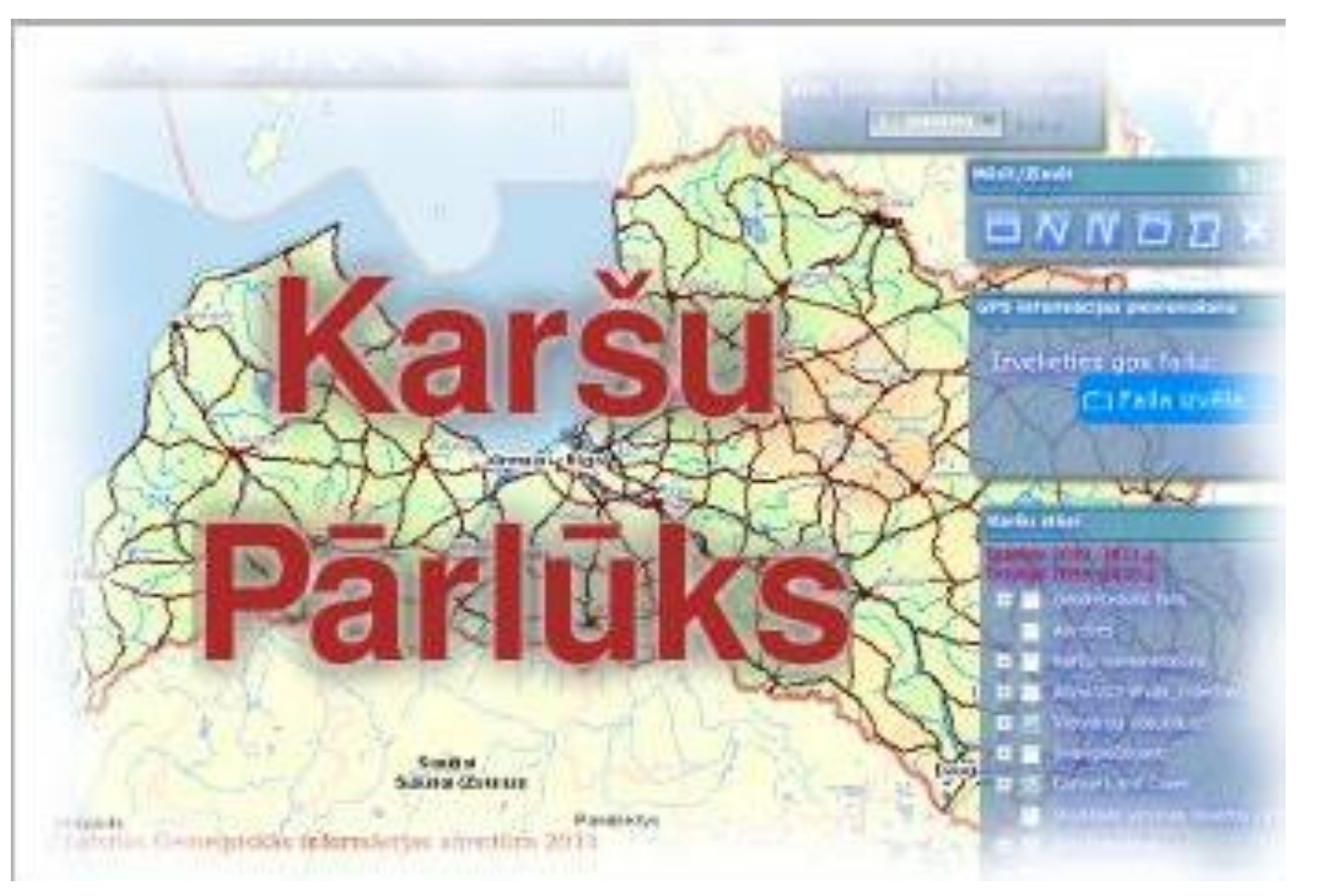

https://www.lgia.gov.lv/lv/frontpage

### LĢIA

- Latvijas Ģeotelpiskās informācijas aģentūra ir vadošā iestāde valsts politikas īstenošanā ģeodēzijas, kartogrāfijas un ģeotelpiskās informācijas jomā.
- Kopš 2010. gada LĢIA ir izveidots Karšu Pārlūks, kurā skatāmi LĢIA sagatavotie pamatdati Latvijas teritorijai un tajā ir iespējams veikt dažādas darbības, pielietojot rīkjoslas.

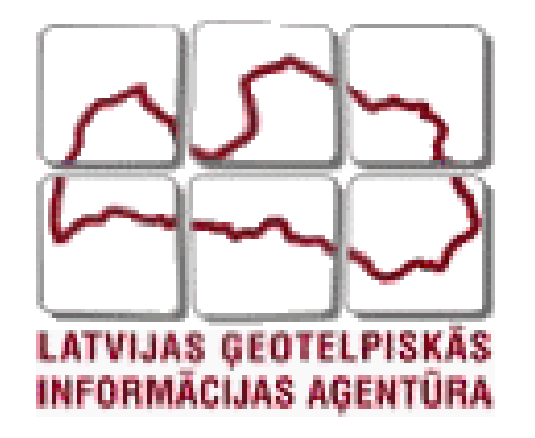

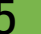

### Karšu pārlūks

Karšu pārlūku iespējams atvērt pēc saites:

https://kartes.lgia.gov.lv/karte/

Jeb LĢIA mājaslapā sadaļā «Karšu pārlūks»

|                                                      | Ar Karš              | śu Pārlūku internetā p | iedāvājam ielū | koties jebkurā Latvija: | s vietā                    |
|------------------------------------------------------|----------------------|------------------------|----------------|-------------------------|----------------------------|
|                                                      |                      |                        | Karšu pārlūks  | >                       |                            |
|                                                      |                      |                        |                |                         |                            |
| Kontakti<br>Vakances<br>Piekļūstamības<br>paziņojums | Pakalpojumi<br>Ziņas | <u>ر</u> ب<br>۵        | f<br>Y         | ••                      | SARGS E<br>droši ir zināt! |

- Rīkjoslā pieejama sadaļa «*Darbības ar karšu slāņiem*», kas vizuāli ir iezīmēta ar ikonu.
- Šajā sadaļā atrodam «*Karšu slāņi*» un atveram.

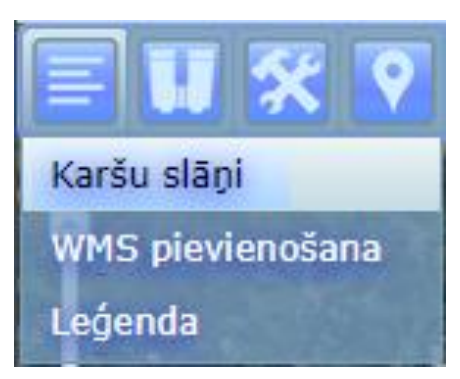

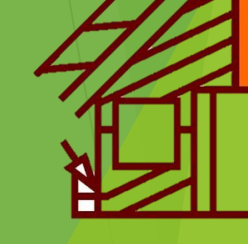

Ir pieejams ļoti plašs karšu klāsts, kas ir sagrupēts sekojošās grupās:

- ▶ Ģeodēzija
- ► Adreses
- Svarīgie objekti
- Topogrāfisko karšu nomenklatūra
- Administratīvās robežas
- Vietvārdu datubāze
- Copernicus Land Monitoring services
- LIDAR virsmas modeļi
- Ortofotokartes
- Topogrāfiskās kartes

No tiem īpaši ģeotehnikas un ģeoloģijas jomā ir <u>noderīgi LIDAR virsmas</u> <u>modeļi</u>, <u>ortofotokartes</u> un <u>topogrāfiskās kartes</u>.

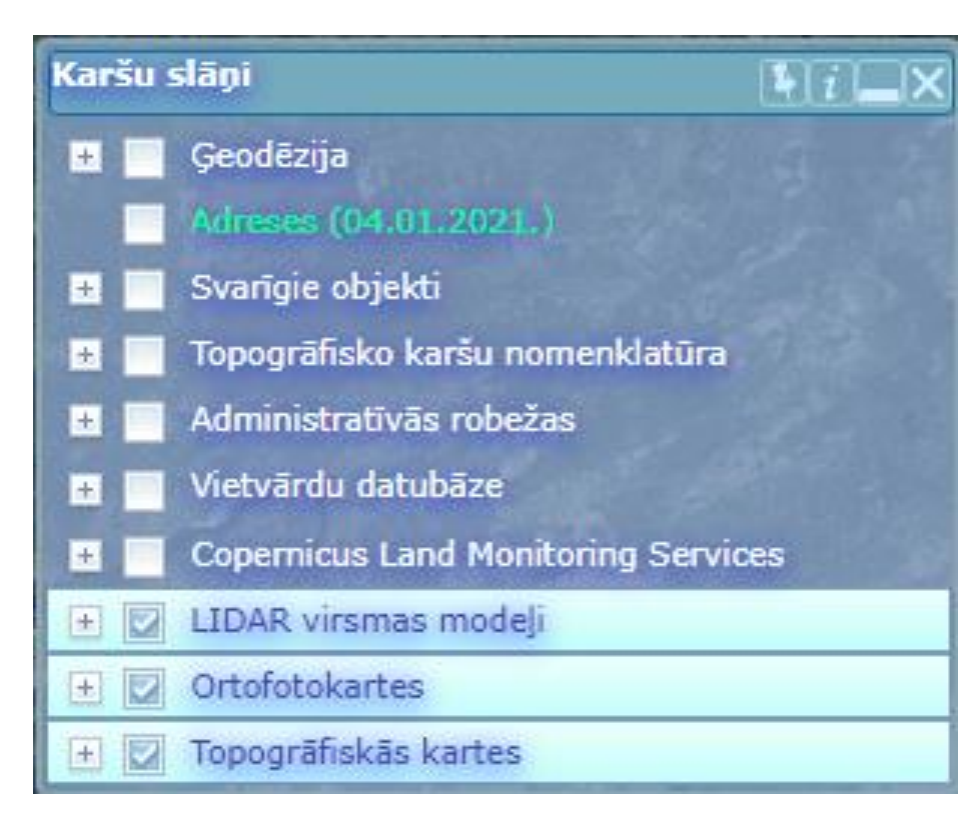

#### LiDAR virsmas modeļi:

- Digitālais virsmas modelis (DVM) 40 cm
- Digitālais reljefa modelis (DRM) 40 cm

Vidējais attālums starp punktiem uz zemes: 0.4 m Izvēlētais rastra pikseļa izmērs 0.25 m

Digitālais reljefa modelis (DRM) 20 m

Regulārais tīkla solis 20 m - punktu kopums ar soli starp punktiem 20 metri.

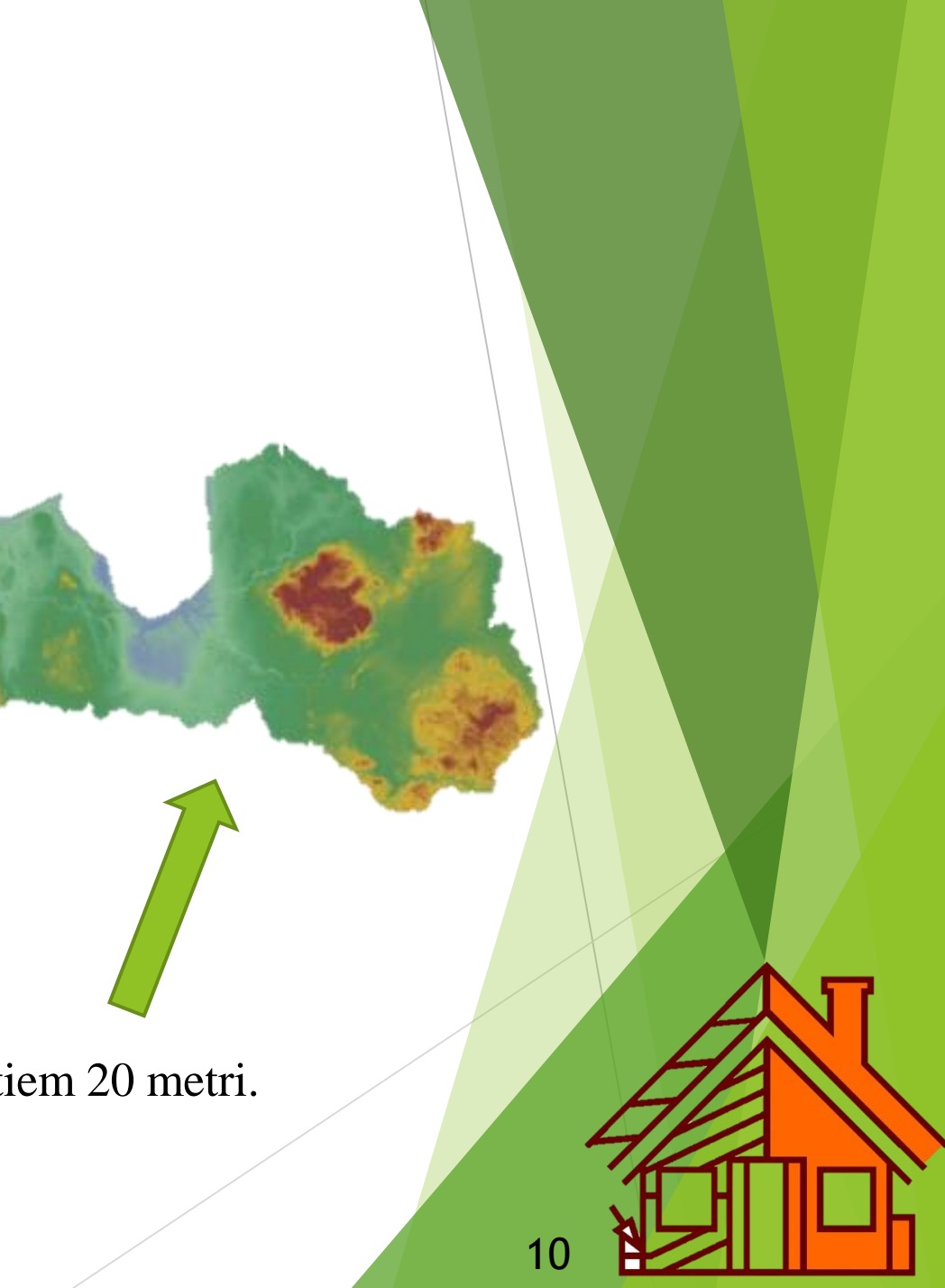

- digitālā augstuma modeļa pamatdati ir klasificētu aerolāzerskenēšanas punktu kopums, kur katram punktam ir zināmas plaknes koordinātas (X,Y) un augstums virs jūras līmeņa (Z). Modeļa dati ir piesaistīti koordinātu sistēmai LKS-92 TM un Latvijas normālo augstumu sistēmai LAS-2000,5. Pamatdati iegūti ar aerolāzerskenēšanas metodi.
- datu vertikālā precizitāte līdz 12 cm pret Valsts ģeodēzisko tīklu;
- datu horizontālā precizitāte līdz 36 cm pret Valsts ģeodēzisko tīklu.

Aerolāzerskenēšana jeb LiDAR (Light Detection And Ranging)

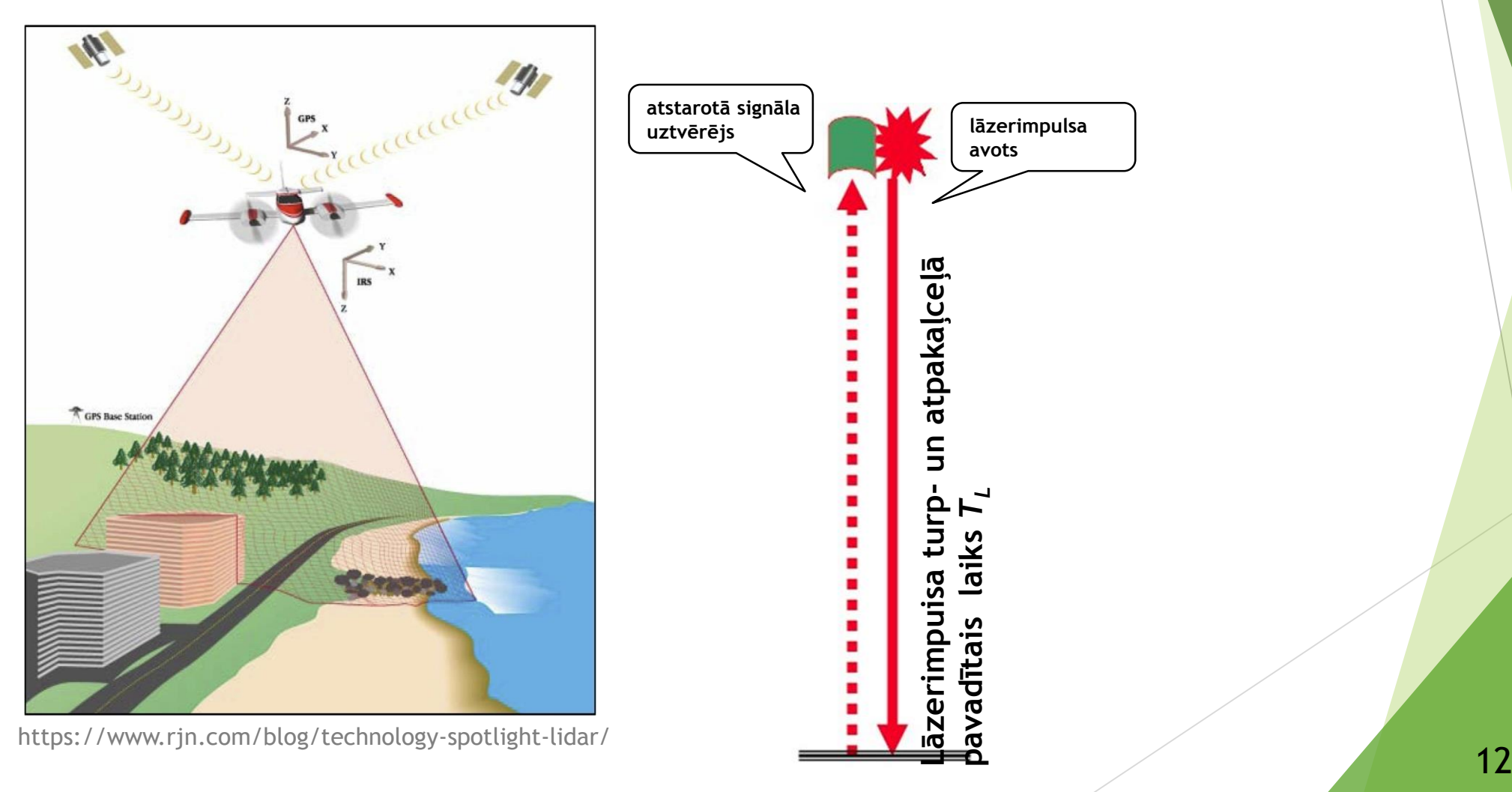

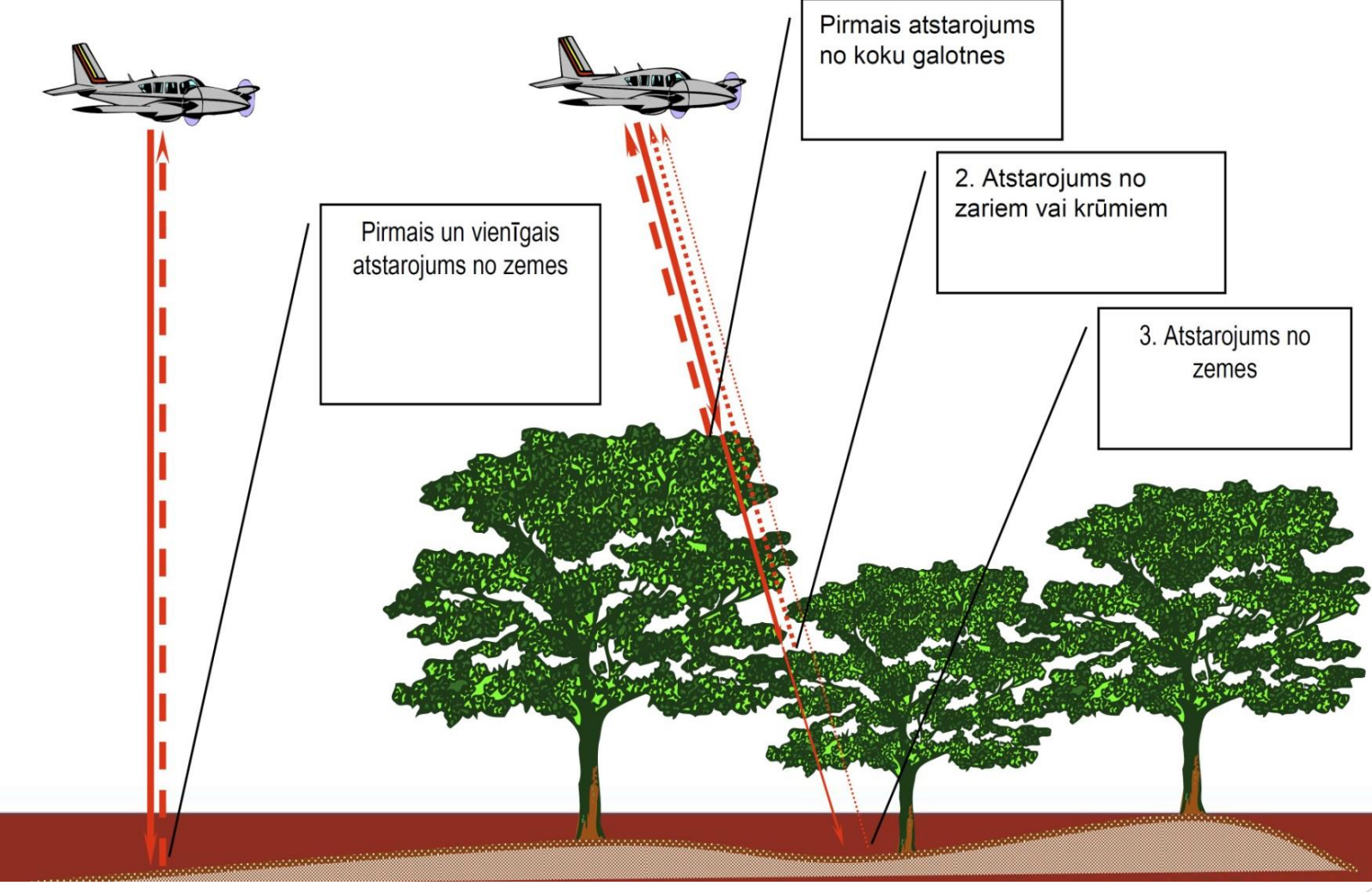

https://www.ijert.org/research/generation-the-high-resolution-dem-using-ads80-aerial-push-broom-camera-IJERTV8IS020094.pdf

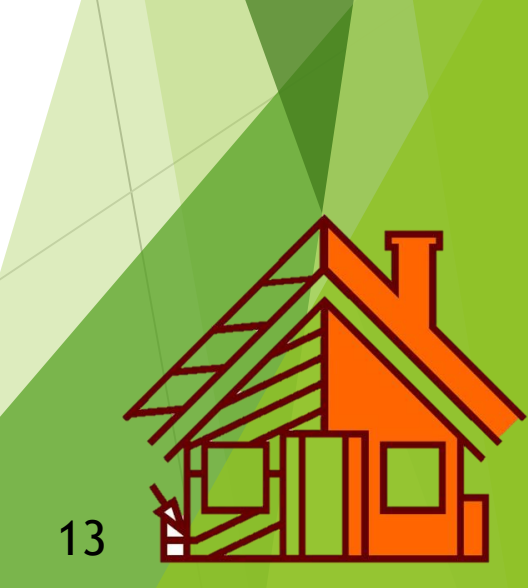

digitālais virsmas modelis ir punktu kopums, Zemes virsmas pacēluma modelis, kas ietver veģetāciju, saimniecisku objektu un citu objektu virsotnes; no aerolāzerskenēšanas datiem sagatavotā digitālā virsmas modeļa vizualizēti attēli ar izšķirtspēju 25 cm.

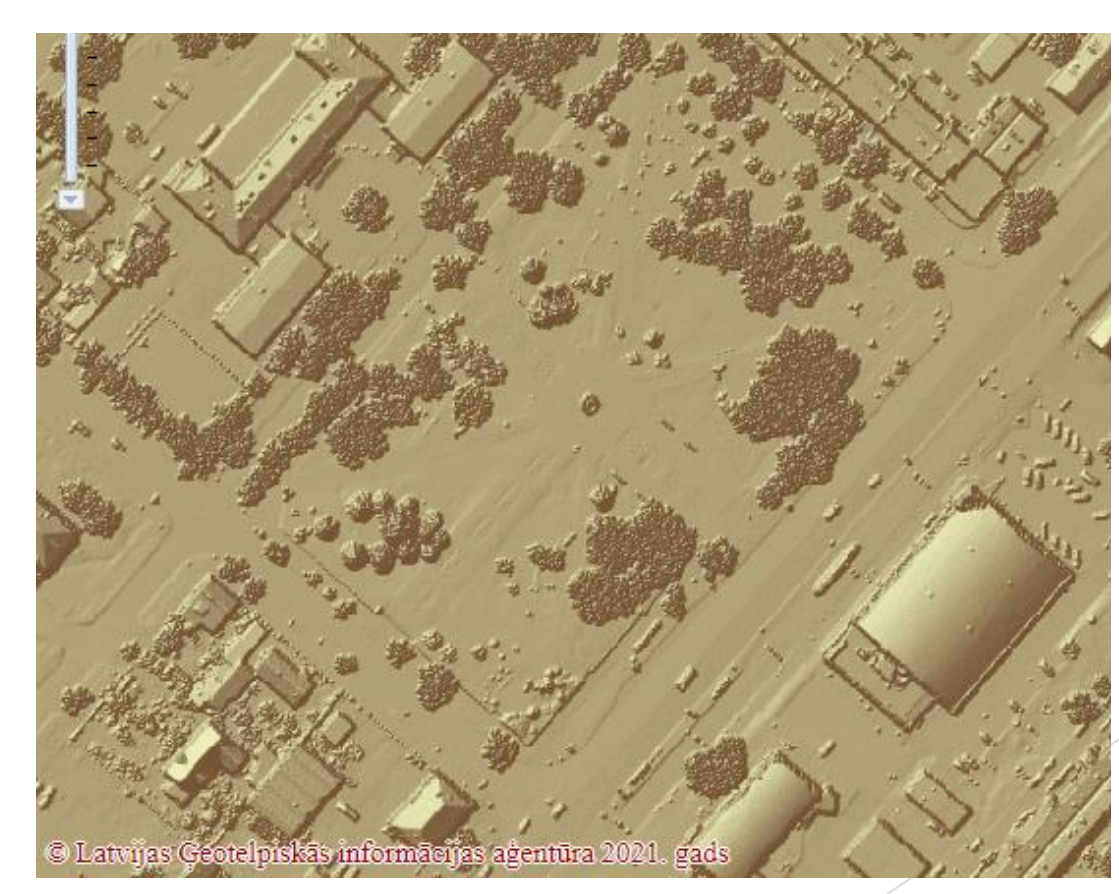

digitālais reljefa modelis ir Zemes virsmas punktu kopums, bez veģetācijas, saimniecisko un citu objektu virsotnēm; no aerolāzerskenēšanas datiem sagatavotā digitālā reljefa modeļa vizualizēti attēli ar izšķirtspēju 25 cm.

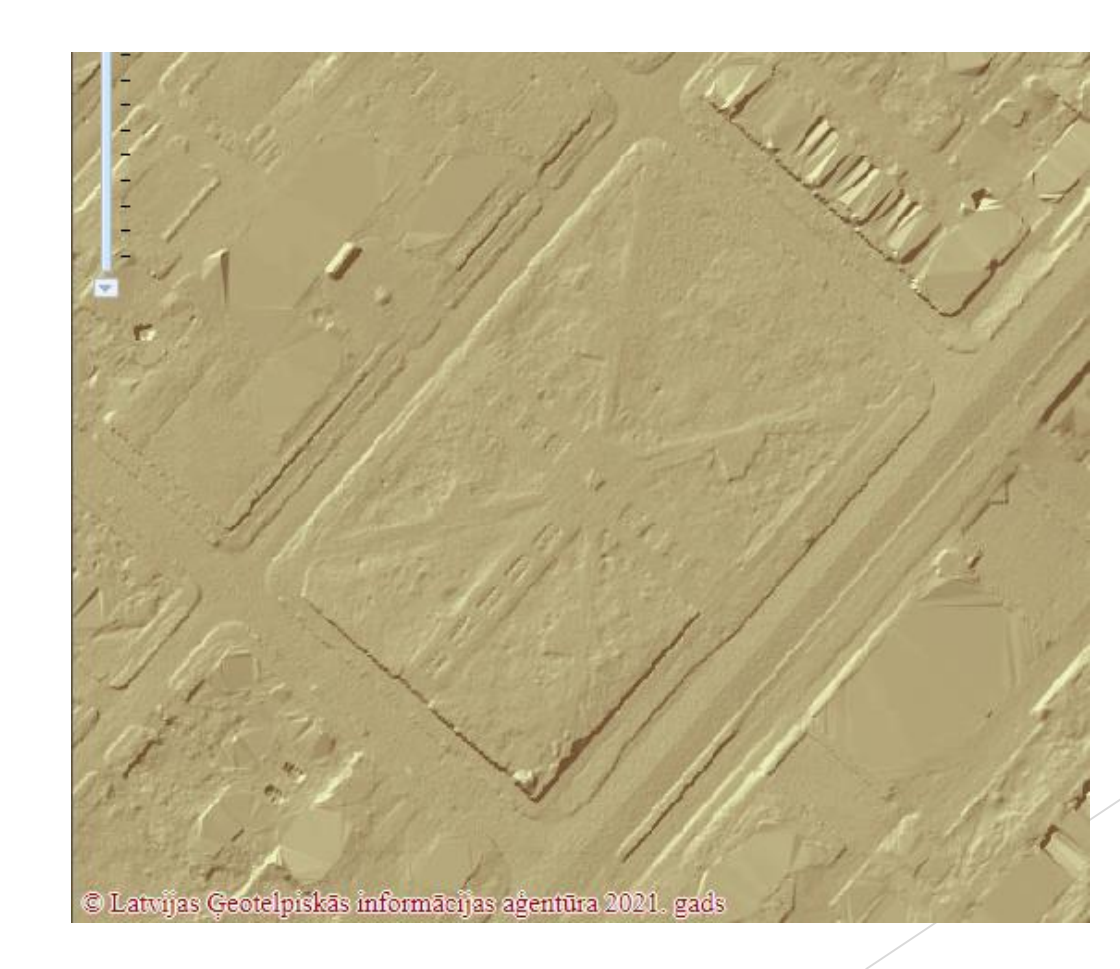

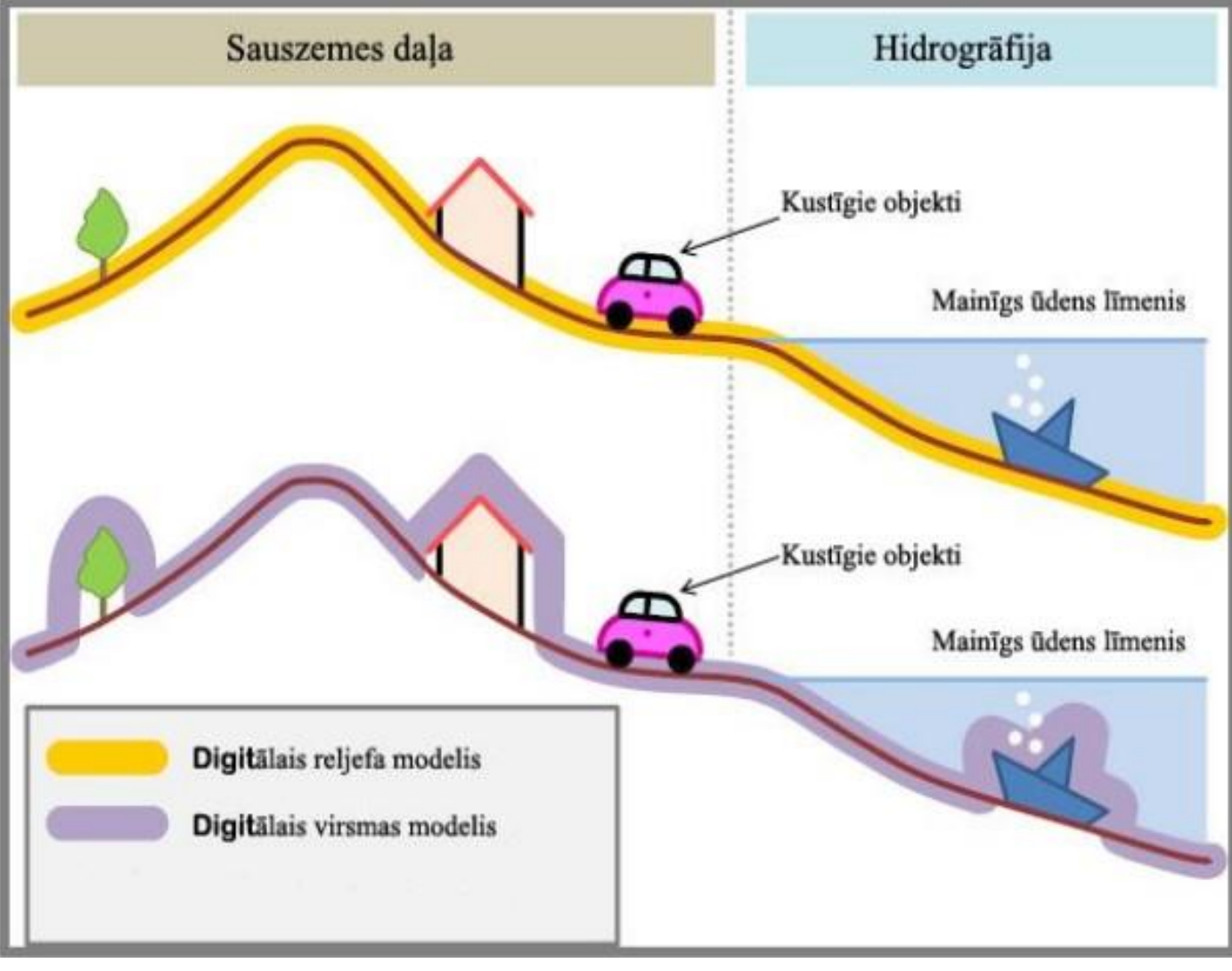

https://www.lgia.gov.lv/lv/digitalie-augstuma-modeli

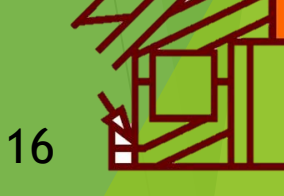

### Karšu slāņi: ortofotokartes

#### LĢIA Karšu pārlūkā:

- Visu aerofotografēšanas gadu ortofotokartes ar fotografēšanas laikiem (7 aerofotografēšanas cikli);
- Trīs pēdējo ciklu ortofotokartes ir pieejamas infrasarkanajā spektrā.

Ortofotokartes Aerofotografēšanas laiks Ortofoto 2019.-2021.g. Ortofoto 2016.-2018.g. Ortofoto 2013.-2015.g. Ortofoto 2010.-2011.g. Ortofoto 2005.-2008.g. Ortofoto 2001.-2005.g. Ortofoto 1994.-1999.g. Ortofoto 2019.-2021.g. Infrasarkanais Ortofoto 2016.-2018.g. Infrasarkanais Ortofoto 2013.-2015.g. Infrasarkanais

### Karšu slāņi: ortofotokartes

- Pieejamās ortofotokartes ļauj hronoloģiskā secībā novērot izpētes teritorijas vietas izmaiņas laika gaitā.
- Tas var būt svarīgi, piemēram, nosakot monitoringa tīklu piesārņotās vietās, kur tagad viss ir nolīdzināts un novākts – nevar zināt potenciālā piesārņojuma avotu izvietojumu, bet vēl nesen ir bijušās naftas produktu tvertnes.

2010.-2011.g.

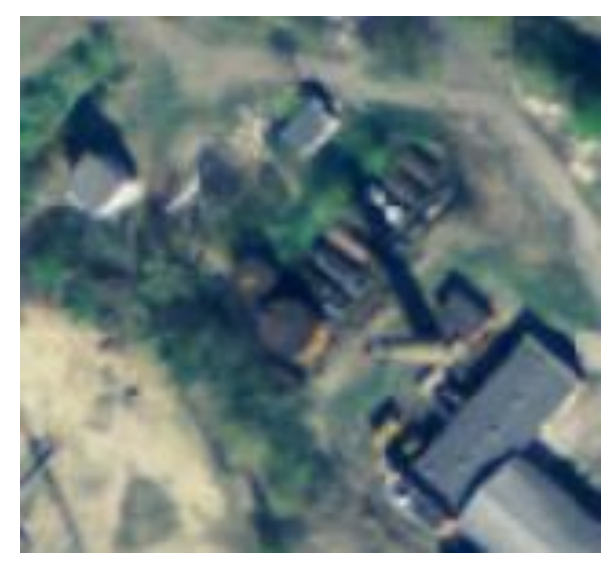

2016.-2018.g.

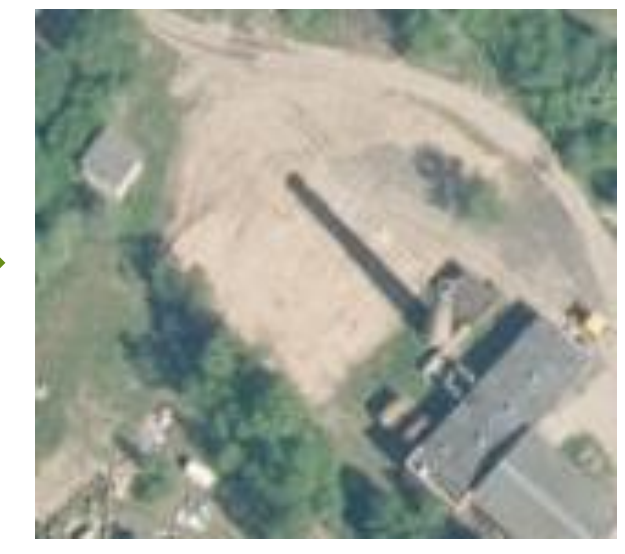

Katlumājas piemērs, kurā tika ierīkoti gruntsūdeņu monitoringa urbumi

### Karšu slāņi: topogrāfiskās kartes

Ir pieejami mērogi sākot ar topogrāfiskiem plāniem 1:2 000 un beidzot ar pārskata kartēm 1:1000 000.

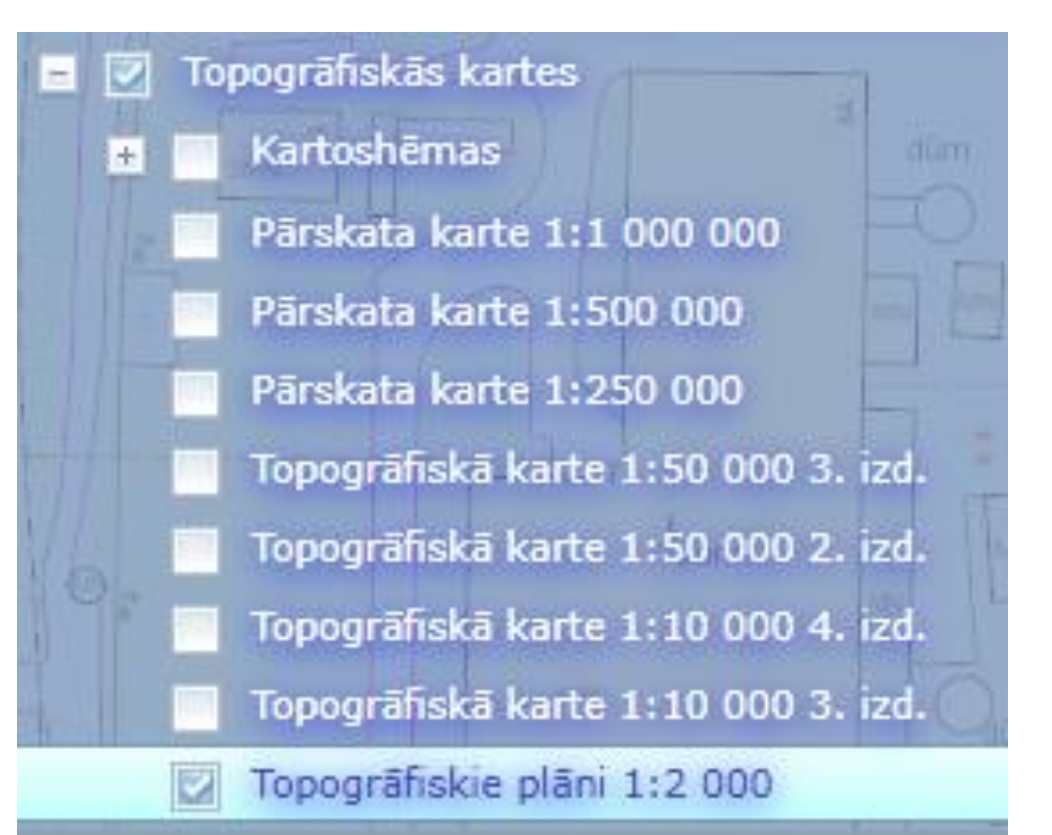

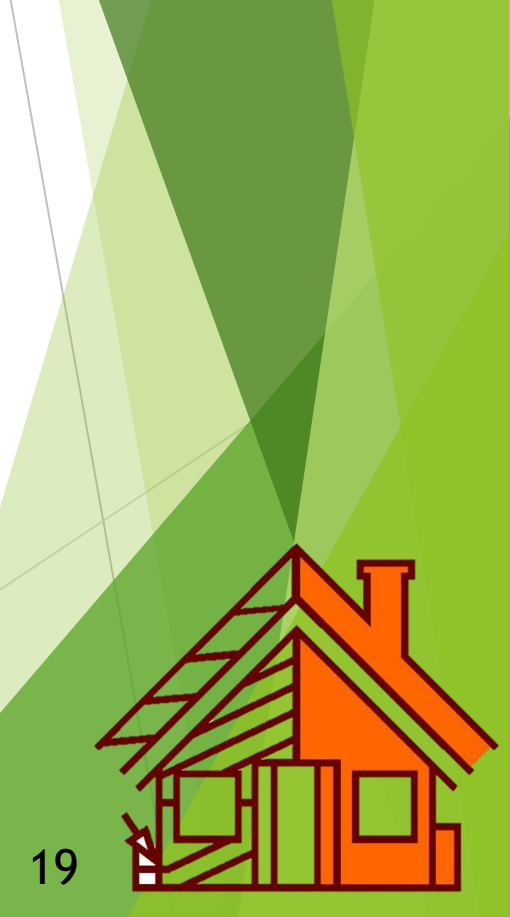

### Karšu slāņi: topogrāfiskās kartes

- Katrā ģeotehniskā pārskatā jāiekļauj grafiskais pielikums ar izpētes teritorijas izvietojumu gan lielā mēroga kartē (1:200 000 un vairāk), gan vidēja mēroga kartē (no 1:200 000 līdz 1:1 000 000), tāpēc LĢIA dažādu mērogu topogrāfiskās kartes bieži tiek pielietotas šīm mērķim.
- Izvēlētajam mērogam karšu pārlūkā jāsakrīt ar izvēlēto karšu slāni!

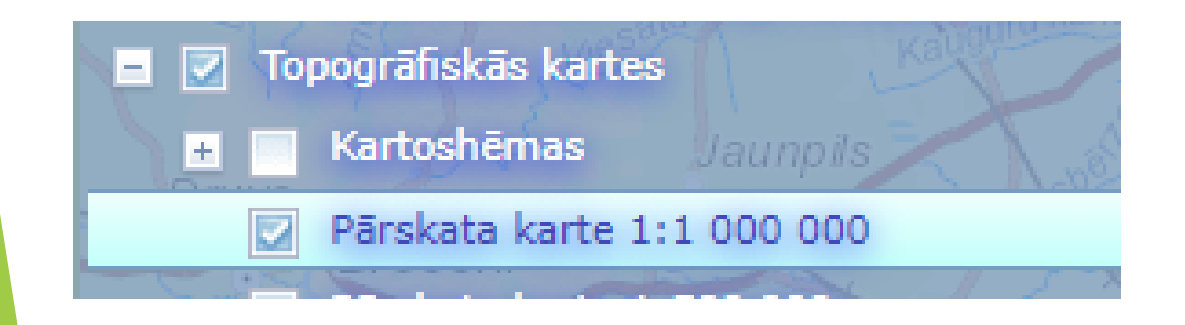

LKS-92 x(N) 373282.25 B 57° 29` 58.446 y(E) 548130.49 L 24° 48' 11.167 1:100000 マ

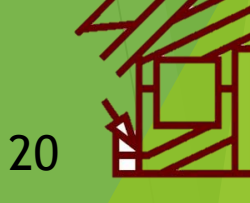

- Lai precīzi iezīmētu interesējošo vietu, karšu pārlūkā ir funkcija ar GPS koordinātām, kuras var gan noteikt gan arī atrast.
- Rīkjoslā pieejama sadaļa «Palīgrīki», kas vizuāli ir iezīmēta ar konu.
- Tālāk spiežam uz «Koordinātas» un «Atrast»
  - Ja ir nepieciešams noteikt koordinātas pēc kartes, tad spiežam «Noteikt» un ar kursoru spiežam uz nepieciešamās vietas kartē.

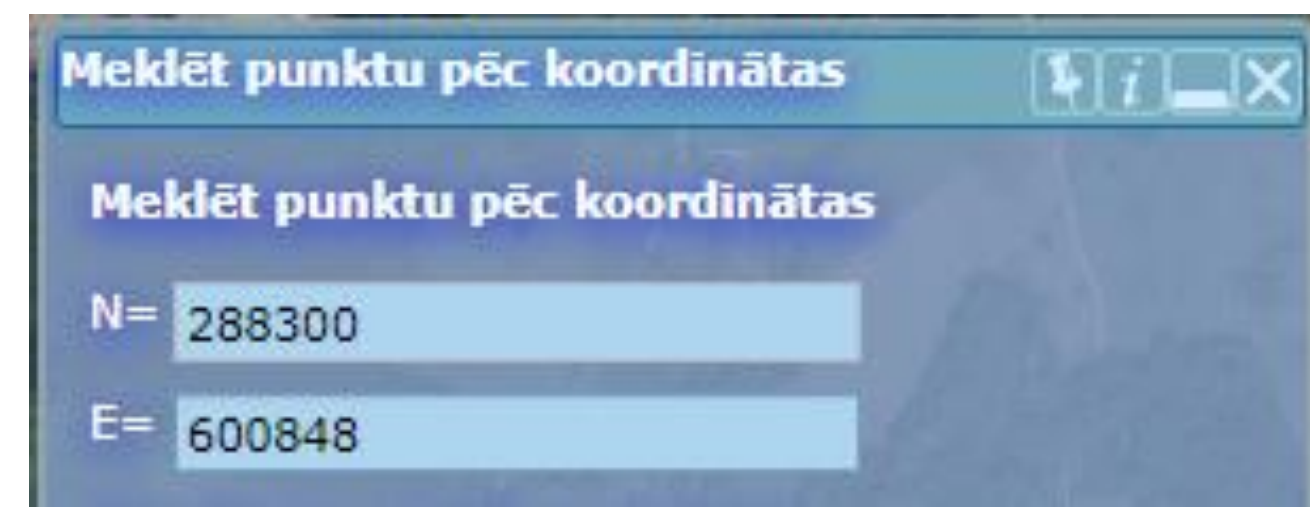

Var ievadīt dažāda veida koordinātas, taču piemērā AutoCAD programmā izmantojamās LKS-92 koordinātas.

### Augstumu pārrēķins

- Karjeru krājumu pārrēķinos bieži nākas izmantot veco izstrādņu datus, kur absolūtā augstuma atzīme ir noteikta BAS-77, savukārt mūsdienās tiek izmantota LAS-2000,5 augstumu sistēma.
- Rīkjoslā pieejama sadaļa «Palīgrīki», kas vizuāli ir iezīmēta ar konu. Tālāk spiežam uz «Koordinātas» un «Pārrēķināt».
- Lai pārrēķinātu augstumus no BAS uz LAS ir nepieciešams zināt konkrēta punkta koordinātas un BAS-77 absolūtā augstuma atzīmi m, tad tās jāievada attiecīgajos laukos:
- Pašā apakšā iegūstam pārrēķināto LAS-2000,5 augstuma atzīmi metros, kuras starpību ar BAS augstuma atzīmi var izmantot pārējo ģeoloģisko izstrādņu augstumu pārrēķinam, piemēram MS Excel tabulās.

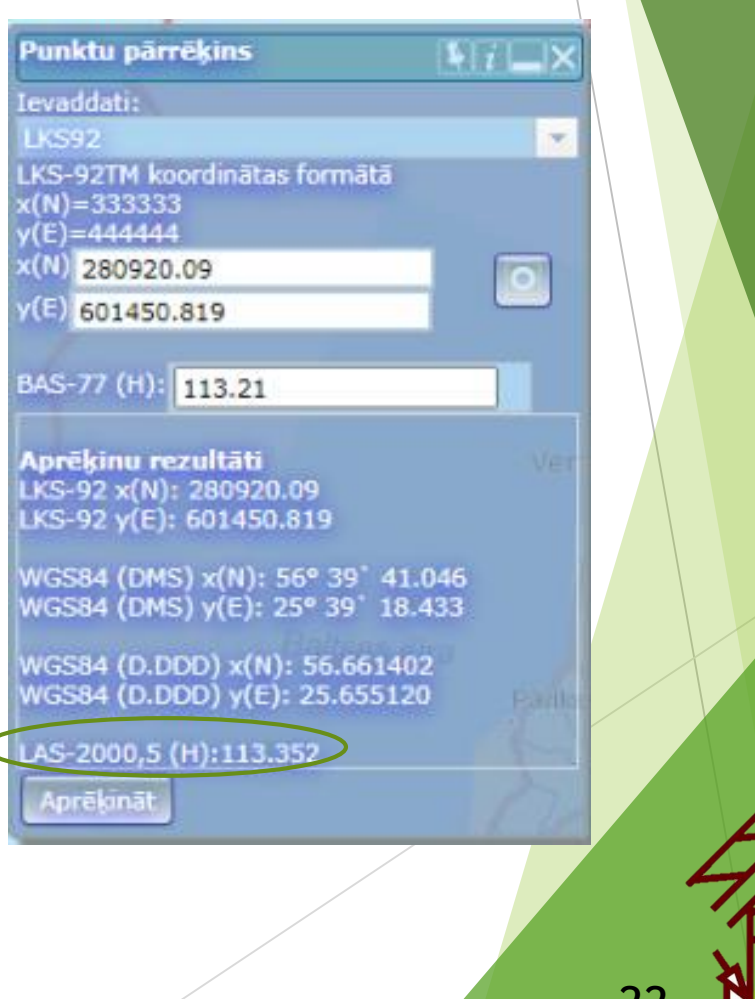

### **BALTIC MAPS**

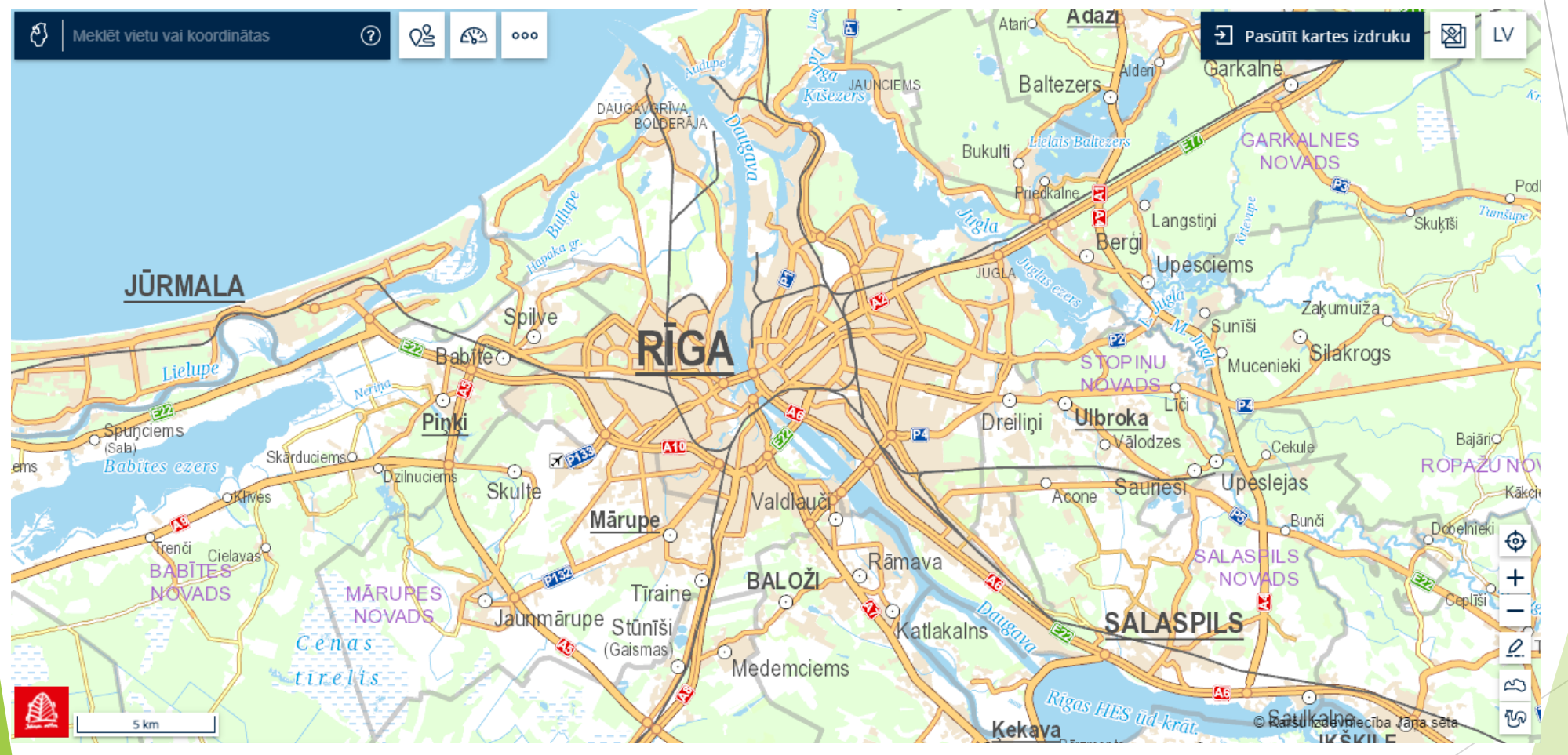

### Karšu pārlūks BalticMaps

- Karšu pārlūks BalticMaps ir Baltijā lielākā kartogrāfijas un ģeotelpisko datu pakalpojumu sniedzēja ,,Karšu izdevniecība Jāņa sēta" vietne, kas satur ar kartes izmantošanu saistītus bezmaksas pakalpojumus.
- Karšu pārlūks nodrošina iespēju kartē mērīt attālumus, atzīmēt punktus vai nosūtīt uz e-pastu izvēlētu kartes saiti.
- Pieejams pēc saites:

https://www.balticmaps.eu/

### Karšu izdevniecība Jāņa sēta

- Kartogrāfijas un ĢIS (ģeogrāfiskās informācijas sistēmas) pakalpojumu sniedzējs.
- Vadošais kartogrāfijas un ģeotelpiskās inteliģences risinājumu uzņēmums Baltijas valstīs

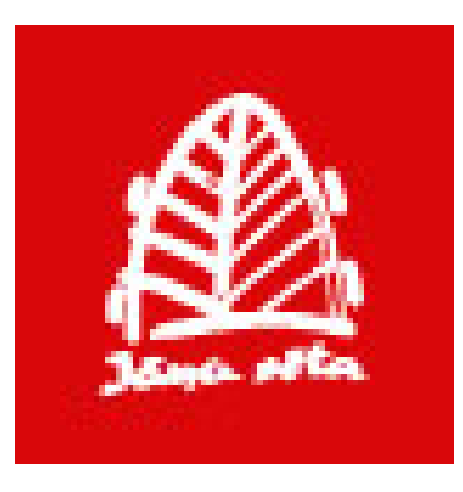

- Lai apskatītu pieejamos karšu slāņus, jāuzspiež (Kartes slāņu izvēle» poga.
- Tad jāizvēlas nepieciešamais slānis vai slāņu kombinācija.

| ۲            | Tradicionālā karte             |
|--------------|--------------------------------|
|              | ar reljefu                     |
| Ο            | Melnbaltā karte                |
| $\bigcirc$   | Ortofoto karte                 |
|              | ar nosaukumiem                 |
| $\bigcirc$   | Topogrāfiskā karte             |
| 0            | Topogrāfiskā (1921-1940)       |
| 0            | Vektoru karte                  |
| $\checkmark$ | Interešu punkti                |
| ~            | <ul> <li>atpūta</li> </ul>     |
| ~            | <ul> <li>transports</li> </ul> |
| ~            | kultūra                        |
| ~            | 🖌 pakalpojumi                  |
| ~            | <ul> <li>iestādes</li> </ul>   |
|              | Pašvaldības (01.07.2021)       |

Saskaņā ar Ministru kabineta noteikumiem Nr. 570 «Derīgo izrakteņu ieguves kārtība» 38. punkta 38.6 apakšpunktu, derīgo izrakteņu ieguves projektā jāiekļauj grafiskais materiāls ar ieguves vietas (visas atradnes vai atradnes daļas, kurā veic vai paredzēts veikt derīgo izrakteņu ieguvi) izvietojums kartē mērogā 1:10000– 1:50000.

### LIKUMI

- Lai to izdarītu nepieciešams sākumā atzīmēt atradnes robežu, atsevišķi ievadot robežpunktu koordinātas.
  - Kreisajā augšējā stūrī ievadiet viena no robežpunktu koordinātas pēc dotā piemēra:

Image: 600909.2515 288447.1952XImage: media percent constraintsImage: media percent constraintsImage: media

- Nospiediet 2 «Zīmēšana un attālumu mērīšana» pogu ekrāna labajā apakšējā stūrī..
- Parādās jaunā rīkjosla, kurā izvēlieties ... «Zīmēt punktu» pēc kā nospiediet uz kartē esošā punkta. Jāparādās šādam apzīmējumam:
- Tās pašas darbības jāatkārto ar atlikušajiem derīgo izrakteņu atradnes robežpunktiem pēc kā sekos to apvienošana izmantojot «Zīmēt figūru un mērīt laukumu» rīku.

- Robežpunktu apvienošana notiek secīgi pa perimetru, viens pēc otra, uzklikšķinot uz katra punkta, līdz kontūra tiks noslēgta.
- Ja iezīmējamā teritorija ir salīdzinoši mazā izmērā, tad izmantotos punktus ieteicams dzēst, noklikšķinot uz punkta ar peles labo pogu un uzspiežot
- Kad teritorija ir iezīmēta, izvēlieties atbilstošo mērogu attālinot vai pietuvojot skatu ar peli un nospiediet kombināciju Windows/Shift/S, kas ļaus izveidot jebkuras konfigurācijas ekrānuzņēmumu un saglābāt to kā bildi, vai arī pa tiešo iekopēt to Word/Power Point/citā programmā.

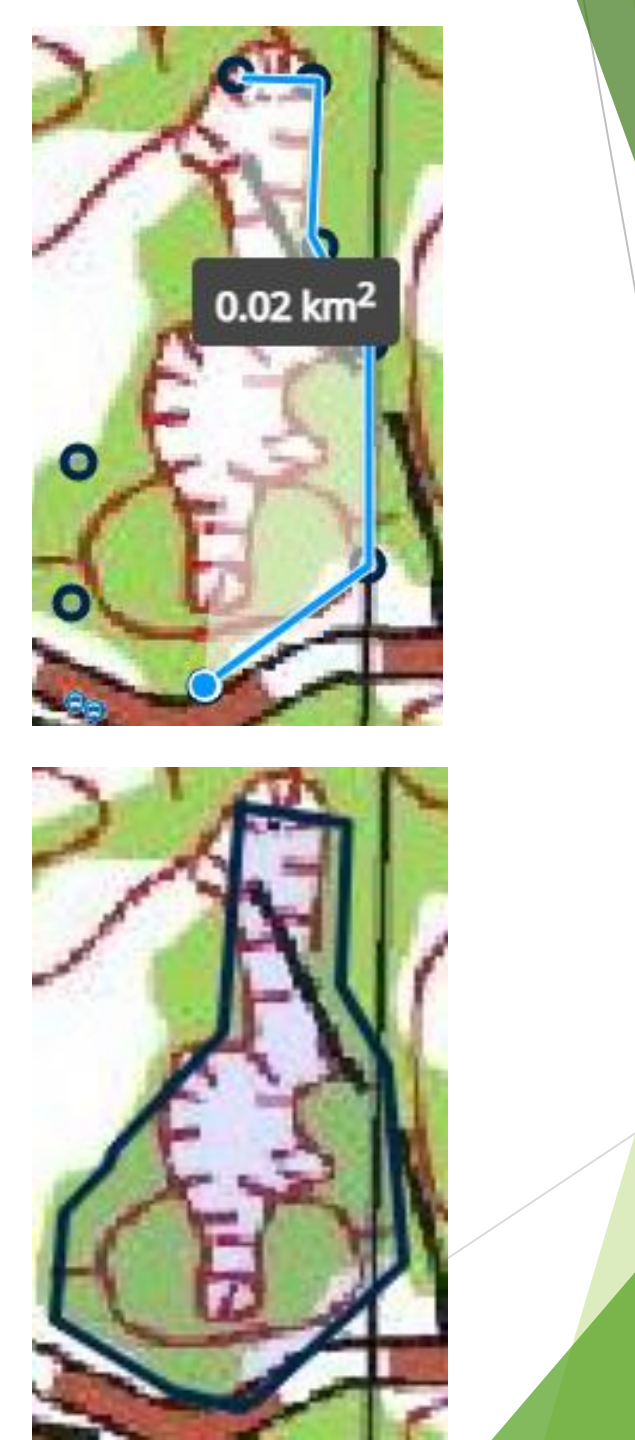

### Koordinātas un pašreizējā ģeopozīcija

Gadījumos, kad ģeotehniskā izpēte jāveic ceļa posmos, nepieciešamo koordinātu atrašana uz vietas var būt apgrūtinoša, jo topogrāfiskie plāni tiek drukāti mērogā 1:500 un tie būs samērā apjomīgi.

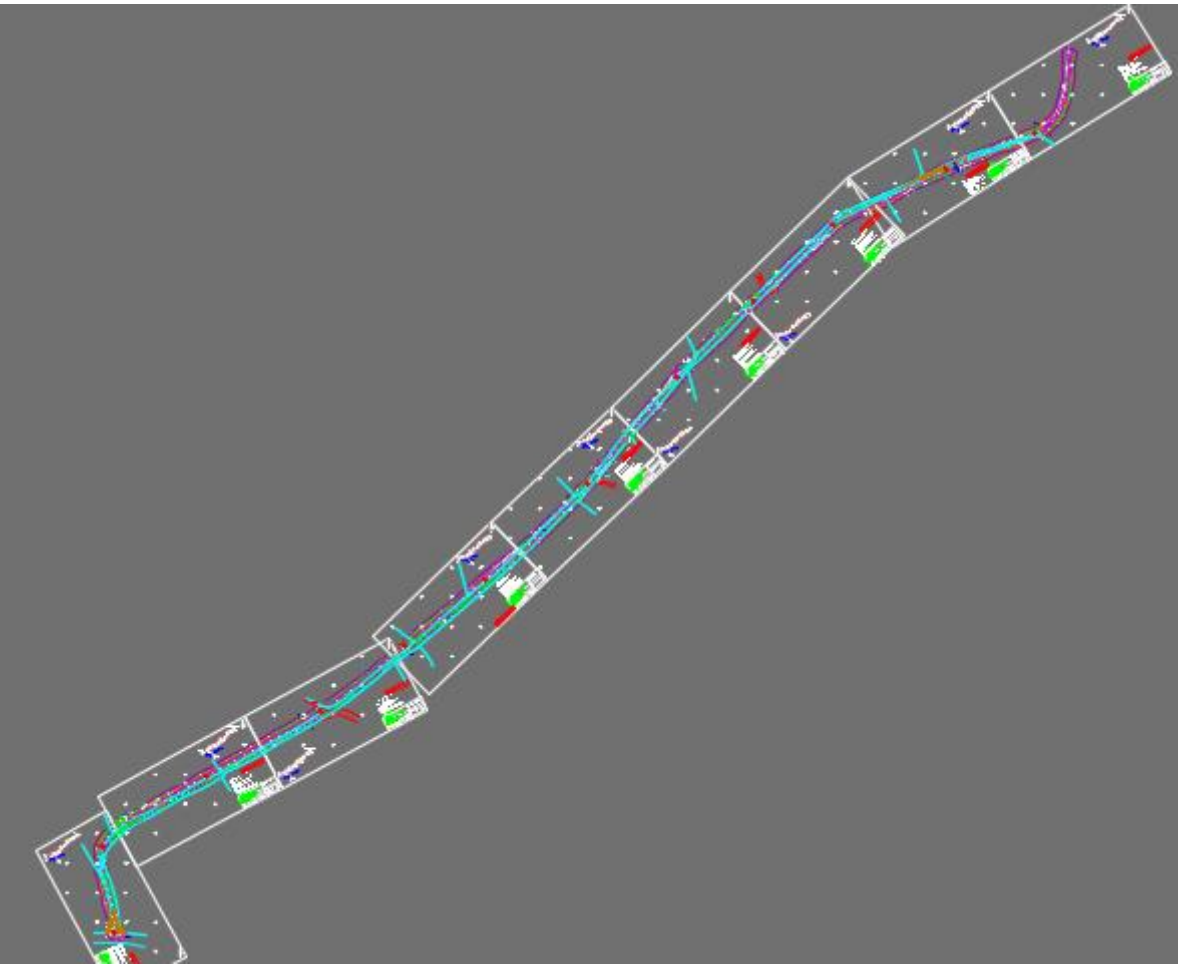

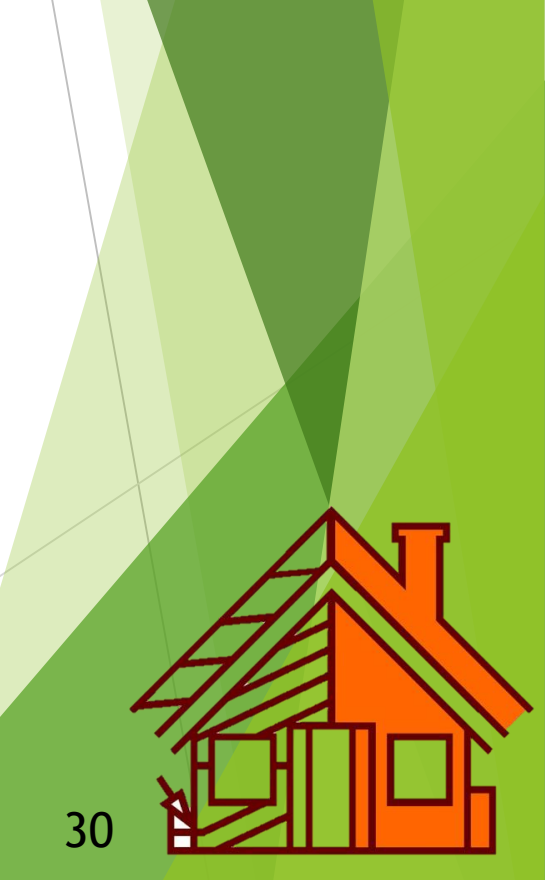

### Koordinātas un pašreizējā ģeopozīcija

- Kā risinājumu var pielietot BalticMaps piedāvāto iespēju pavairot un saglābāt izveidoto karti ar saiti.
- Sākumā, pēc iepriekš aprakstītas metodes, izveidojiet punktus vietās, kurās būs nepieciešams veikt izpēti.
- ► Kad karte ir gatava, nospiediet 👓 «Citas darbības» pogu.
- Tad parādīsies funkcija 20 «Dalīties ar karti», kur jānorāda Jūsu vai kolēģa e-pasts (varat vienkārši saglabāt saiti datorā un vēlāk turpināt darbu).
- Šo e-pastu var atvērt ar telefonu (galvenais lai iestatījumos būtu atļauta ģeopozīcijas izmantošana) un pēc pašreizējas atrašanās vietas kartē viegli noteikt ģeotehniskās izpētes atrašanās vietas, kuras iepriekš tika atzīmētas ofisā izmantojot topogrāfiskajā plānā (jeb pasūtītāja uzdevumā) pieejamās koordinātas.

**ĢISNET** 

Pieejams pēc saites: <u>http://kartes.gisnet.lv/</u>

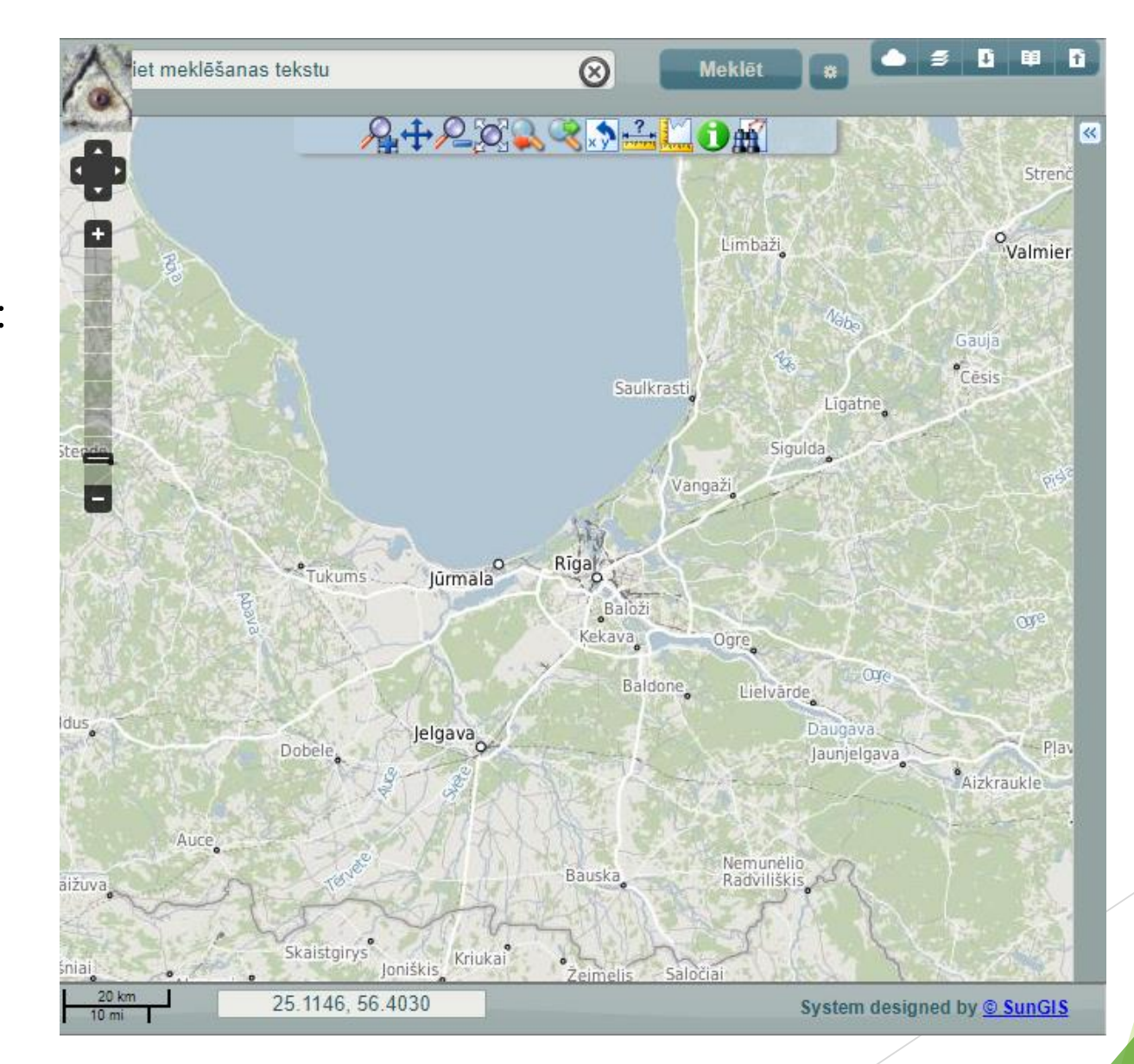

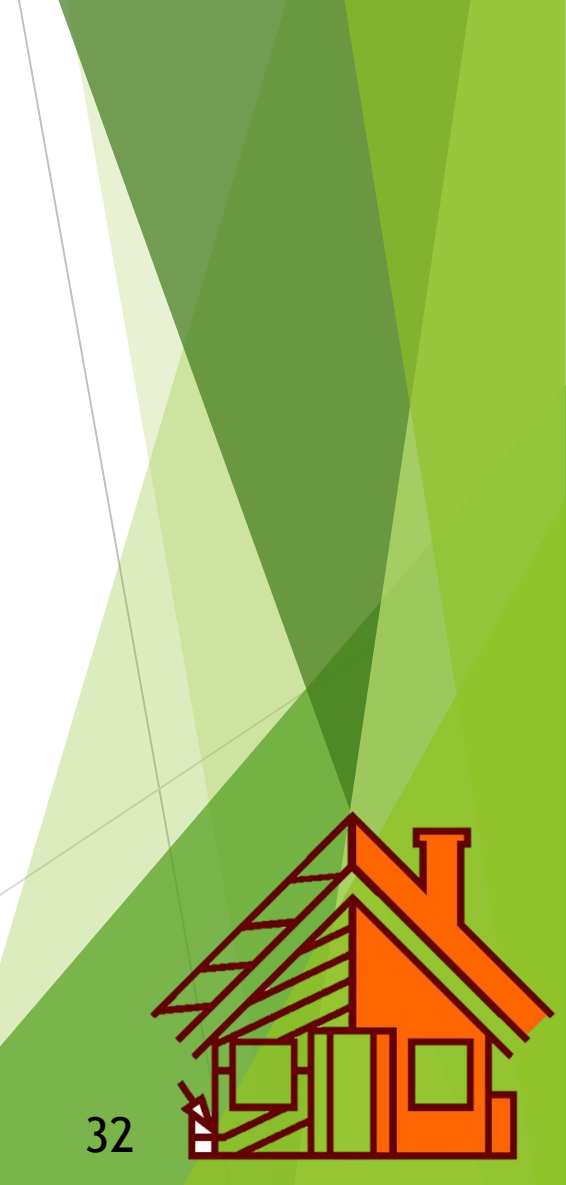

ĢISnet karšu pārlūkā ir pieejamas PSRS topokartes ar mērogiem sākot no 1:10 000 līdz pat 1: 1 000 000, lai ieslēgtu slāņu logu, nospied — «Kartes slāņi» simbolu.

| Kartes slāņi                                               |                   |   |
|------------------------------------------------------------|-------------------|---|
| Filtrs                                                     |                   |   |
| Pamata slāņi                                               |                   |   |
| OpenStreetMap                                              | <u>Apzīmējumi</u> | ~ |
| Latvijas topogrāfiskā kartes 1:75 000 (vēsturiskās kartes) | <u>Apzīmējumi</u> | * |
| PSRS topokarte 1:10 000 (abas sistēmas)                    |                   | ~ |
| PSRS topokarte 1:25 000 C sistēma                          |                   | * |
| PSRS topokarte 1:50 000                                    |                   | * |
| PSRS topokarte 1:100 000                                   |                   | * |
| PSRS topokarte 1:200 000                                   |                   | * |
| PSRS topokarte 1:500 000                                   |                   | * |
| PSRS topokarte 1:1 000 000                                 |                   | * |
| LĢIA topokarte 1:50 000 v2                                 | <u>Apzīmējumi</u> | * |
| LR pārskata karte M1:250 000                               | <u>Apzīmējumi</u> | ~ |
| Reljefa vizualizācija                                      | <u>Apzīmējumi</u> | ~ |

Pieejamas arī vēsturiskās topogrāfiskās kartes 1: 75 000 un reljefa vizualizācija ar krāsām, kurai ir lielāka izšķirtspēja, nekā LĢIA DRM 20 m.

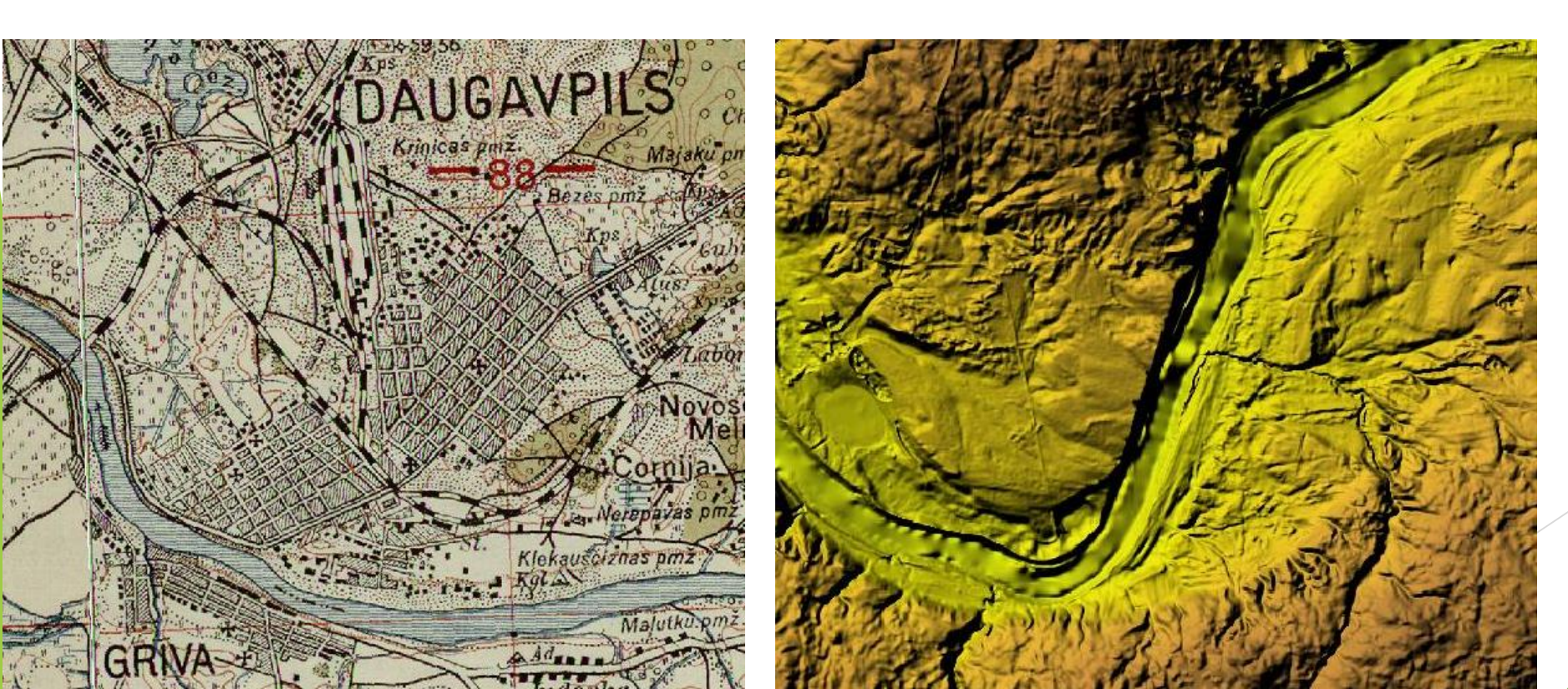

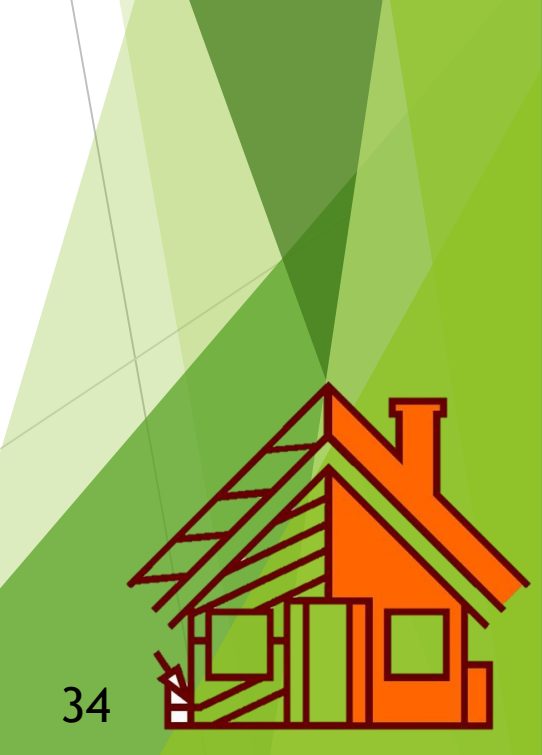

### Rīkjoslas funkcijas

Lai noteiktu koordinātas, mērītu attālumu un laukumu izmantojiet augšējās rīkjoslas pogas:

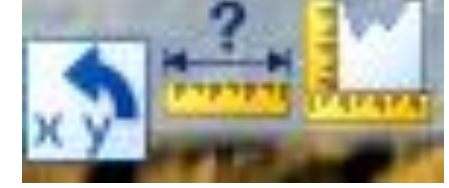

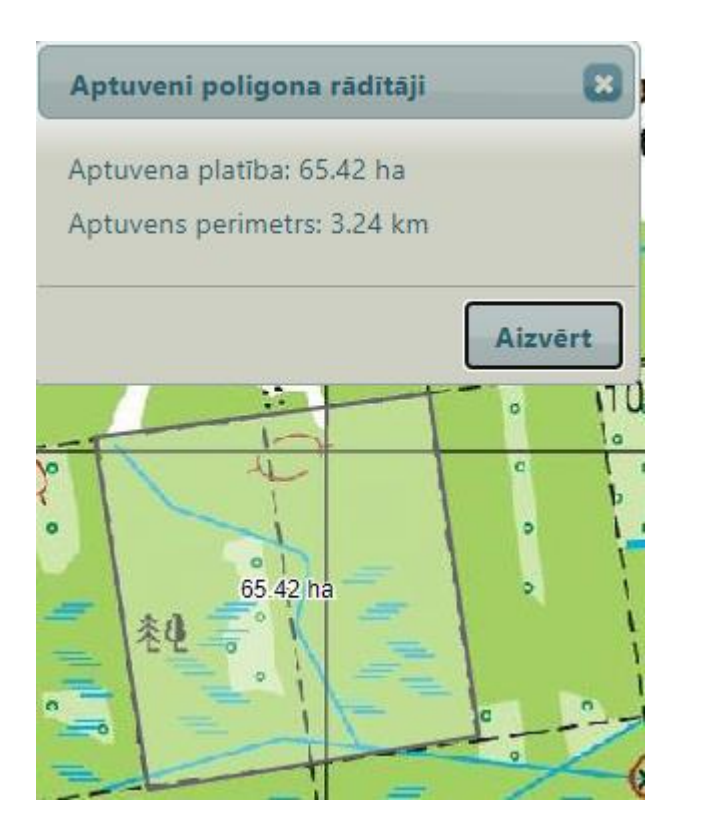

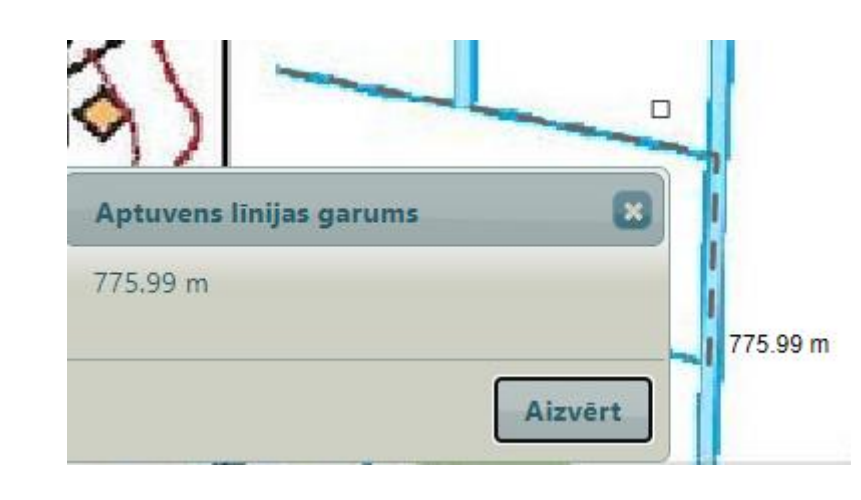

Aptuvenas peles klikšķa koordinā... 🗴 N: 194106.89, E: 657447.12 Lon: 26.5161401, Lat: 55.8667065 💭

Aizvērt

### GOOGLE MAPS

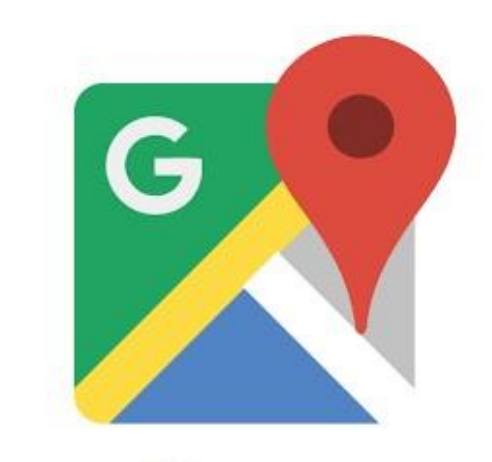

## Google Maps

### Telpiskie attēli un to hronoloģija

- Ja LĢIA un ĢISnet karšu pārlūkos ir iespējams iegūt datus par teritorijas apbūves un zemes lietojuma veidu izmaiņām laika gaitā, izmantojot vēsturiskās topogrāfiskās kartes un iepriekšējo periodu ortofotokartes, tad Google Maps ielas attēli ļauj skatīt telpisko izmaiņu hronoloģiju.
- Pieejams pēc saites:
- https://www.google.lv/maps/

### Telpiskie attēli un to hronoloģija

- 🕨 Nospiediet uz nepieciešamās vietas kartē, parādīsies sekojošs simbols: 🔊
- Pārslēdzieties uz ielas skata režīmu, nospiežot uz bildi lapas apakšējā malā:

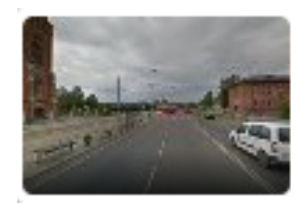

A13 73 Daugavpils, LV-5404 55.870934, 26.540319

 Tagad varat pārvietoties pa ielām apskatot ģeotehniskās izpētes objektu un tā apkārtni, plānojot piebraucamos ceļus utt.

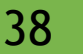

### Telpiskie attēli un to hronoloģija

- Lai apskatītu kā mainījies objekts un tā apkārtne, lapas augšējā kreisajā malā uzspiediet uz «Ielas attēls» simbolu
- Parādās laika skala, kurā ir parādīti iepriekšējo Google ielas attēlu uzņemšanas gadi: 2011 • • • • • • 2019
- Izvēlieties Jūs interesējošo uzņemšanas datumu, augšā parādās priekšskatījums, nospiežot uz kura, atvērsies pilnmēroga skats.

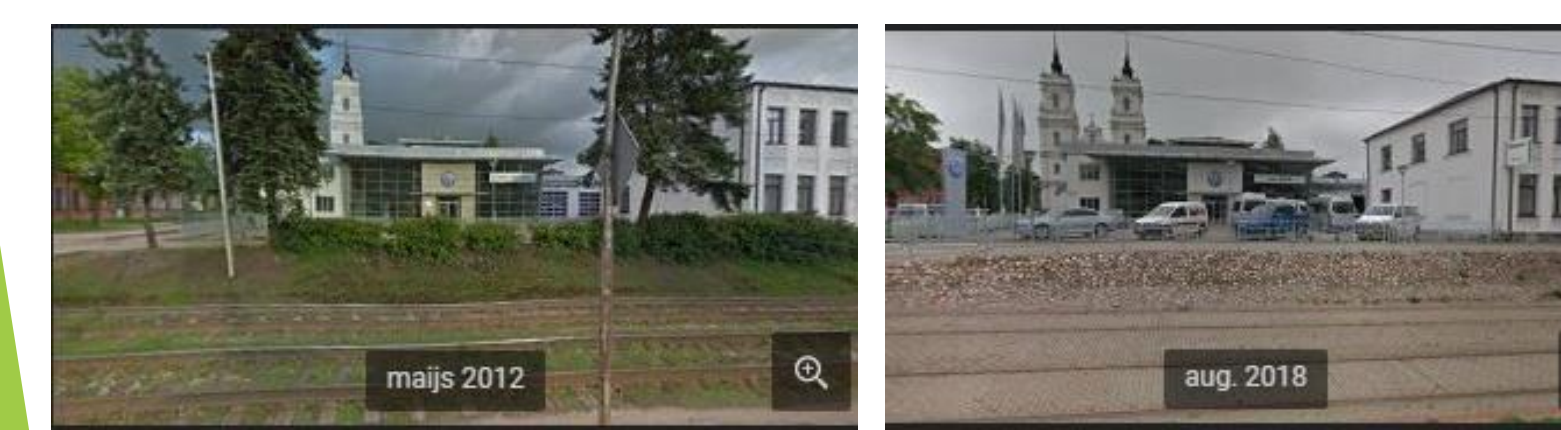

39

Ð

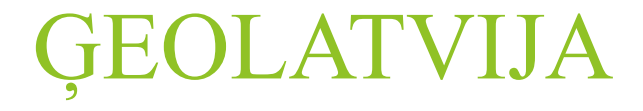

## **GEO**Latvija.lv

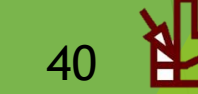

### Teritorijas plānojumi

- Pirms derīgo izrakteņu izstrādes projektēšanas uzsākšanas nepieciešams pārliecināties vai izstrādi neapgrūtina aizsargjoslas un vai izstrāde iespējama atbilstoši vietējas pašvaldības teritorijas plānojumam.
- Teritorijas plānojumu grafiskās daļas pieejamas gan konkrētu pašvaldību tīmekļvietnēs, gan arī ir apkopoti visai Latvijas teritorijai portālā geolatvija.lv pēc saites:

https://geolatvija.lv/geo/tapis

### Teritorijas plānojumi

Kartē atrodiet teritoriju, kurā tiek plānota derīgo izrakteņu ieguve. To var izdarīt gan manuāli, gan arī lietojot meklēšanas joslu lapas augšēja daļā:

Meklēt kartē adresi, teritoriju vai zemes vienību

Lapas augšējā kreisajā daļā izvēlieties nepieciešamo mērogu:

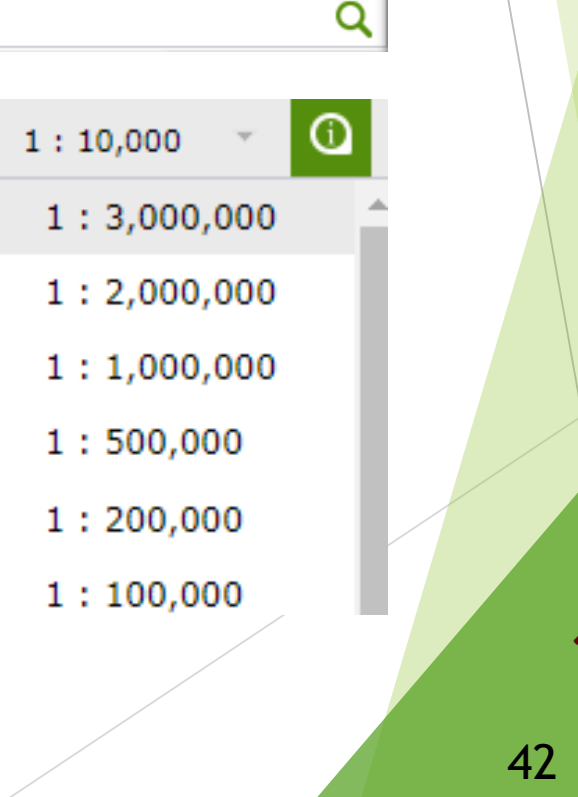

### Teritorijas plānojumi

Lai pilnībā izprastu attēloto informāciju, lapas labajā apakšējā stūrī ieslēdziet

apzīmējumus:

Kartes apzīmējumi

- Tie ir sadalīti vairākās klasēs, piemēram, «Inženierbūvju punktveida objekti», «Apgrūtinātās teritorijas» un «Funkcionālais zonējums».
- Katru klasi iespējams izvērst lai apskatītu visu tajā ietverto objektu/teritoriju sarakstu un aprakstu.

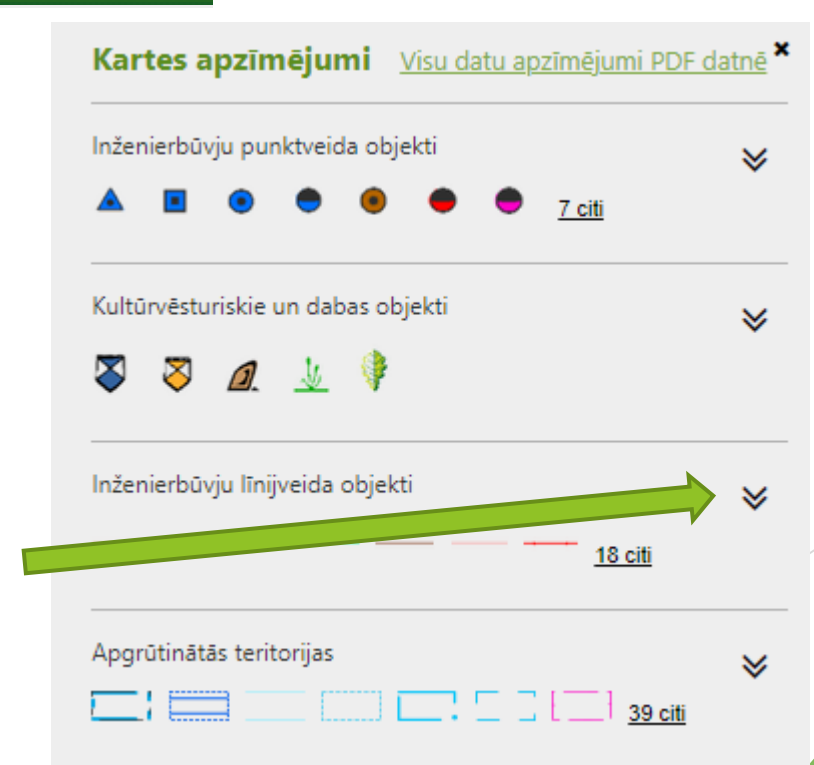

### Valsts zemes dienesta karšu pārlūks

- Datu publicēšanas portāls kadastrs.lv ir vienkāršākais veids, kā tiešsaistē iegūt datus no kadastra informācijas sistēmas un Adrešu reģistra.
- Pieejams pēc saites:

https://www.kadastrs.lv/

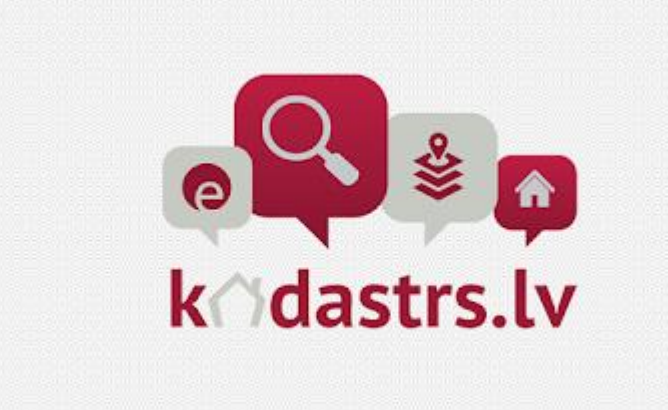

### Nekustamo īpašumu meklēšana

Lai apskatītu īpašuma nosaukumu, kadastrālo vērtību, Zemesgrāmatas nodalījuma numuru un administratīvo teritoriju, kurā tas atrodas, ka arī īpašuma sastāvā esošās zemes vienības, nospiediet mājaslapas augšējā stūrī:

Meklēt īpašumus

- Ievadiet interesējošo kadastra numuru, un aktivizējiet meklēšanu.
- Ja kadastra numurs nav zināms, tad meklēšanu iespējams veikt pēc citiem kritērijiem, piemēram, īpašuma nosaukuma vai adreses.

- Zemes vienība ietilpst nekustamā īpašumā, tādā veidā, ievadot meklēšanas ailē kadastra numuru, kā rezultāts parasti tiek parādīti vairāki zemes vienību kadastra apzīmējumi.
- Nospiediet uz kadastra numura pie sekojošā simbola zemes vienību un būvju kadastra apzīmējumus:

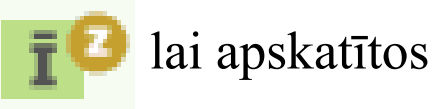

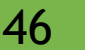

| ma sastavs                             |                                                           |                                                                                                    |                                  |                                                  |
|----------------------------------------|-----------------------------------------------------------|----------------------------------------------------------------------------------------------------|----------------------------------|--------------------------------------------------|
| Zemes vienības                         |                                                           |                                                                                                    |                                  |                                                  |
| Kadastra<br>apzīmējums                 | Dzīvokļu<br>īpašumos<br>nesadalītās<br>domājamās<br>daļas | Kadastrālā<br>vērtība<br>atbilstoši<br>dzīvokļa<br>īpašumos<br>nesadalītajai<br>domājamajai<br>daļai (EUR) | Adrese                           |                                                  |
| Z XXXXXXXXXXXXXXXXXXXXXXXXXXXXXXXXXXXX | 1/1                                                       | 1907                                                                                                    | pag.,<br>Daugavpils<br>nov., LV- | skatīt dokumentus<br>skatīt telpiskos datus<br>- |
| Kadastra apzīmējums                    | Dzīvokļu<br>īpašumos<br>nesadalīt<br>domājam<br>daļas     | Kadastrālā<br>vērtība<br>atbilstoši<br>tās<br>nās<br>nesadalītajai<br>daļai (EUR)                          | Adrese                           |                                                  |
| B XXXXXXXXXXXXXXXX                     | 1/1                                                       | 2001                                                                                                    | pag.,<br>Daugavpils<br>nov., LV- | skatīt dokumentus<br>skatīt telpiskos datus      |

Apskatiet zemes vienības telpisko izvietojumu nospiežot «skatīt telpiskos datus» lapas labajā pusē no kadastra apzīmējuma.

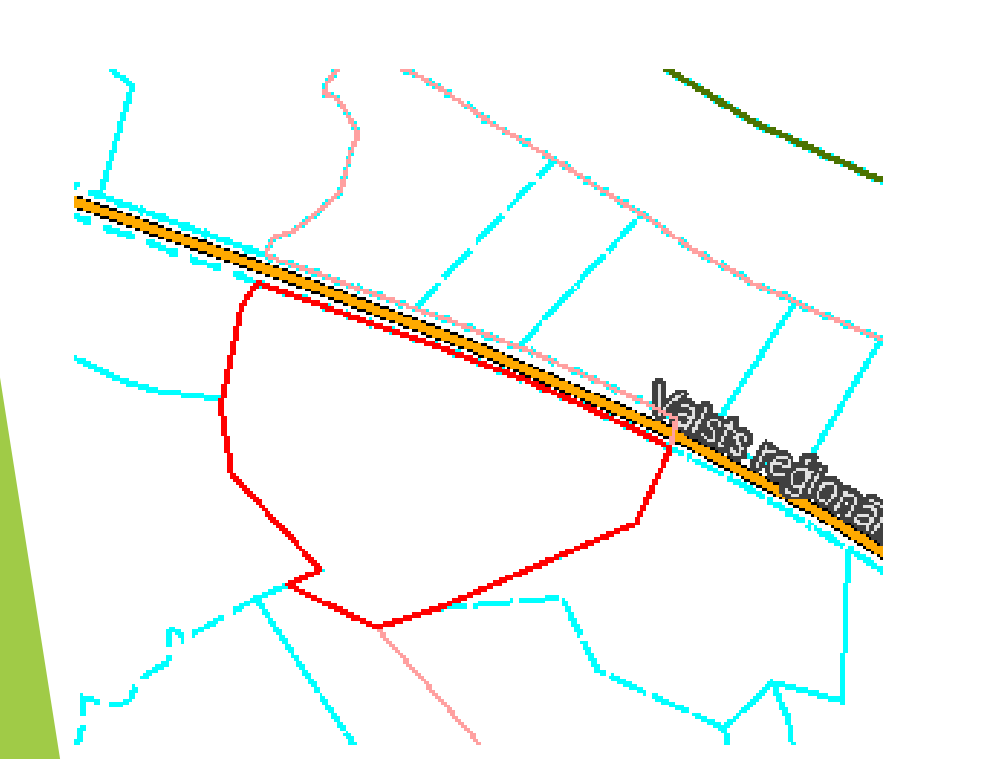

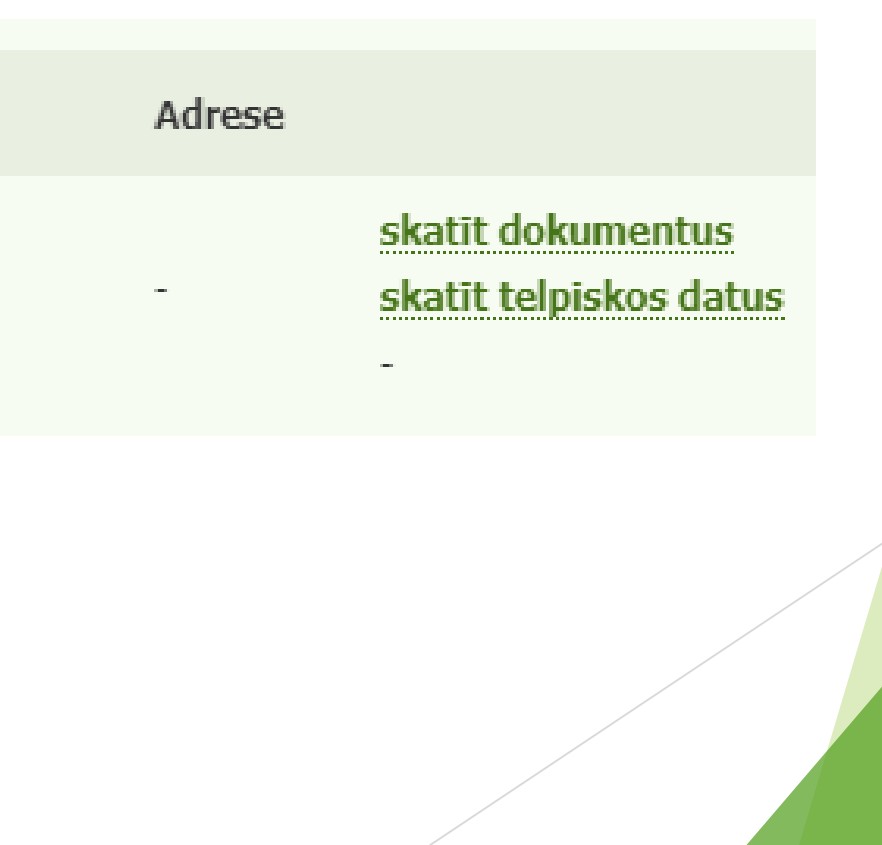

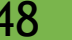

Ja ir nepieciešams iegūt datus tikai par zemes vienību, tad to ir iespējams darīt pielietojot funkciju «Meklēt zemes vienības» un ievadot kadastra apzīmējumu vai adresi.

Meklēt zemes vienības

| Kadastra apzīmējums |        |
|---------------------|--------|
|                     | Adrese |
| Novads              |        |
| Pilsēta             |        |
| Pagasts             |        |

Saskaņā ar Ministru kabineta noteikumiem Nr. 570 «Derīgo izrakteņu ieguves kārtība» 43. punktu, ja licences laukuma robeža sakrīt ar zemes īpašuma robežu, projektā paredz drošības zonu, kas nodrošina, ka ieguvi neveic joslā, kas nav mazāka par 50 % no izstrādes kāples augstuma, līdz ieguves vietai piegulošajiem zemes īpašumiem.

### Karšu pārlūks

- Gadījumā ja ir zināms tikai objekta ģeogrāfiskais novietojums, ir pieejas karšu pārlūks, kurā var atrast nepieciešamo vietu.
- Nospiediet sadaļu «Kartes» mājaslapas kreisajā pusē, tad izvēlieties «Karšu pārlūks»

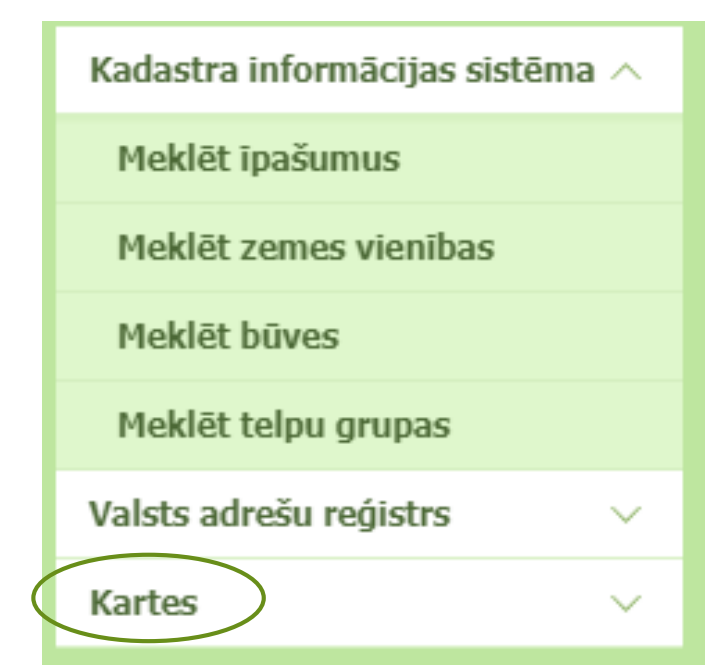

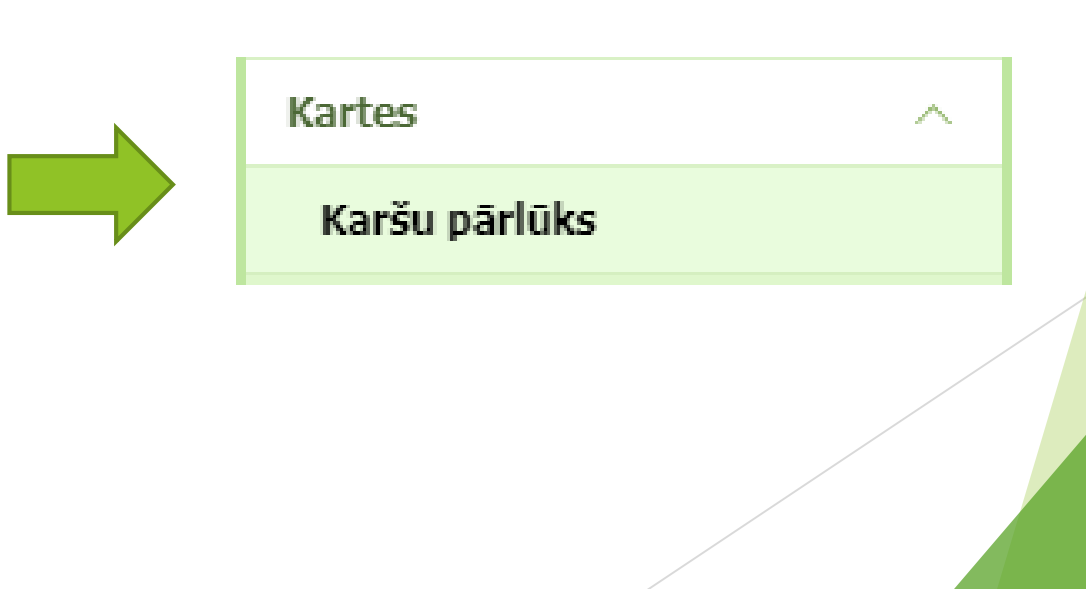

### Karšu pārlūks

Tāpat kā iepriekš apskatītajos karšu pārlūkos ir pieejama arī rīkjosla (lapas augšējā daļā), kas iekļauj sevī kartes mēroga iestatīšanu, koordinātas, mērīšanas rīkus u. c.

### Karšu pārlūks: koordinātas

Nospiežot «Pārvietoties uz koordinātām» pogu zatveras sekojošs logs, kurā var vai nu ievadīt koordinātas, vai arī nolasīt tās no kartes:

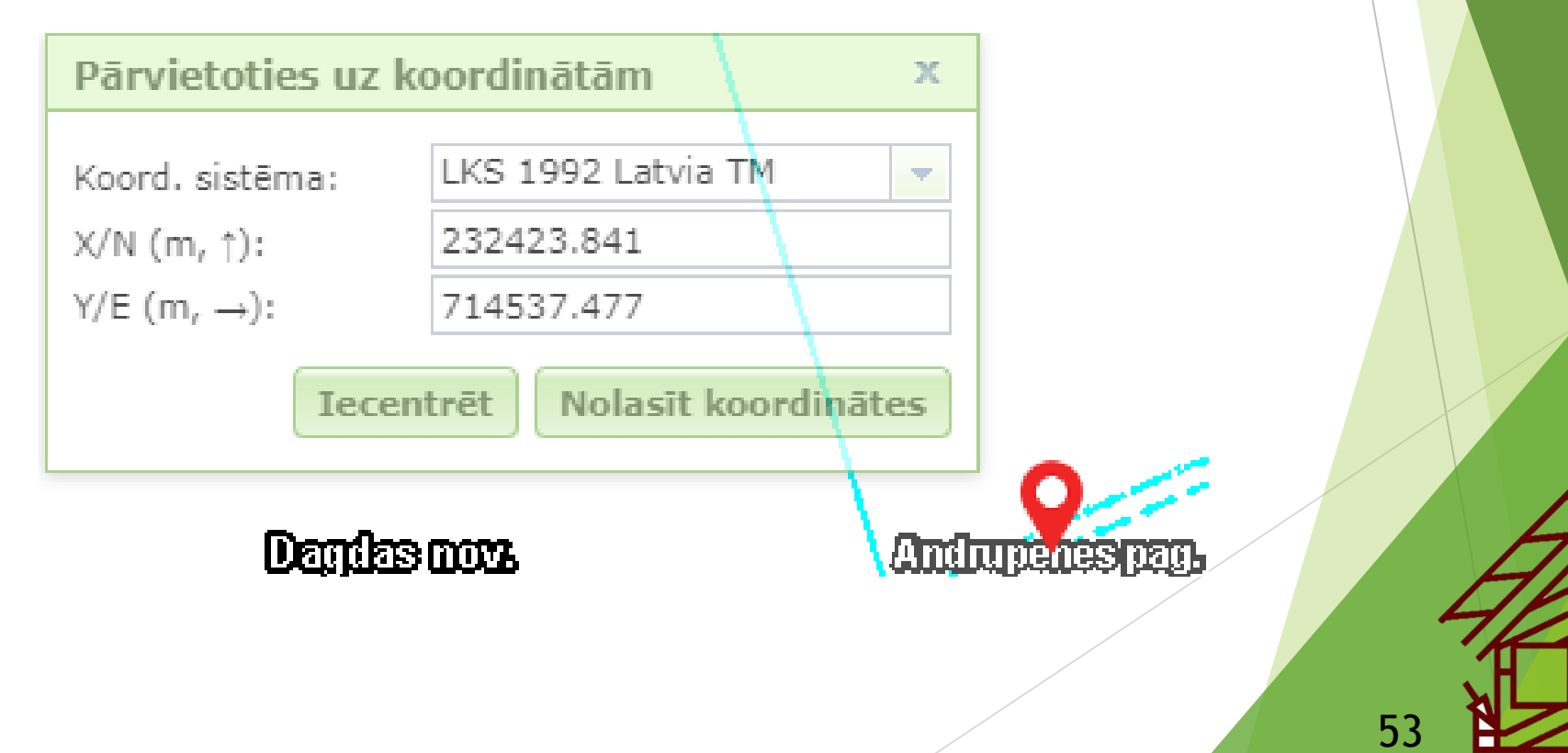

### Karšu pārlūks: mērīšanas rīki

Nospiežot «Mērīšanas rīki» pogu, atveras sekojošs logs, kurā var mērīt attālumu, laukumu un perimetru (var definēt garuma un laukuma vienības):

|              | х         |
|--------------|-----------|
|              |           |
|              |           |
|              |           |
|              |           |
|              |           |
| m (metri)    | •         |
| ha (hektāri) | •         |
|              | m (metri) |

### MELIORĀCIJAS KADASTRA INFORMĀCIJAS SISTĒMA

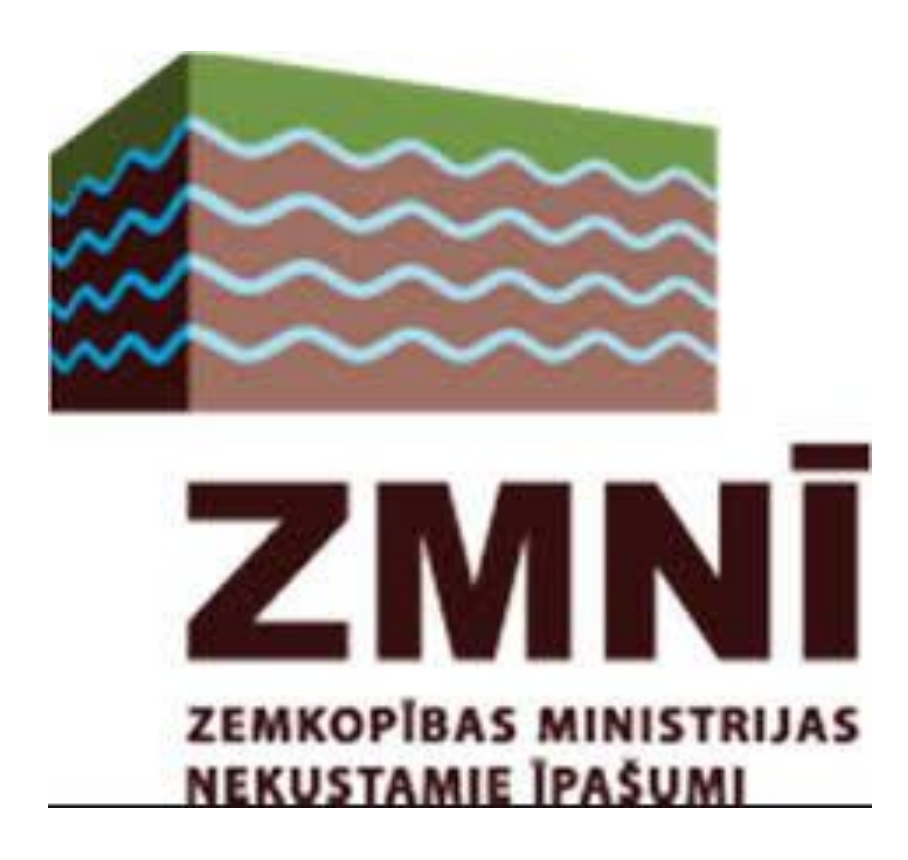

### Meliorācijas kadastra informācijas sistēma

- Meliorācijas kadastra informācijas sistēma ir valsts informācijas sistēma, un tās pārzinis ir valsts sabiedrība ar ierobežotu atbildību "Zemkopības ministrijas nekustamie īpašumi" (ZMNĪ).
- Meliorācijas kadastrs satur teksta datus, kas ietver informāciju par meliorācijas sistēmas kvantitatīvo un kvalitatīvo stāvokli un statusu, telpiskos datus, kas ietver meliorācijas kadastra plānus un kartes analogā un digitālā formā, kuros attēlotas meliorācijas sistēmu ūdensnotekas, ūdensnoteku sateces baseinu un meliorētās zemes robežas, meliorācijas sistēmu būves un ierīces un hidrometrijas posteņi ar to meliorācijas kadastra apzīmējumiem.

Pieejama pēc saites: <u>https://www.melioracija.lv/</u>

### Karšu pārlūks

- Nepieciešamo meliorācijas objektu meklēšanu un ar to saistītas informācijas iegūšanu iespējams veikt palielinot interesējošo teritoriju karšu pārlūkā un uzspiežot uz interesējošās kontūras.
- Apskatiet visu informāciju

| Q                                   | <b>√</b> 1 no 3 <b>↓</b>     |                  |
|-------------------------------------|------------------------------|------------------|
| Ūdensnotekas                        | 昏 X                          | 1555 CE 8243 111 |
| Tips                                | Viena īpašuma<br>ūdensnoteka | 428243.116       |
| Grāvja numurs                       | 11                           | WHALE IS         |
| Sateces baseina<br>kods             | 428243                       | 243              |
| RÉZENESS<br>NOV<br>42324:01<br>188/ | 00 Feiman                    | u pe jasts       |

### Karšu pārlūka slāņi

- Karšu pārlūkā ir pieejami vairāki slāņi:
  - ► Fona karte
  - Open Street Map karte
  - Ortofoto karte
  - Infrasarkanā ortofoto karte
  - LiDAR zemes reljefa modelis
  - ▶ LiDAR zemes reljefa un slīpuma modelis ar augstumlīknēm

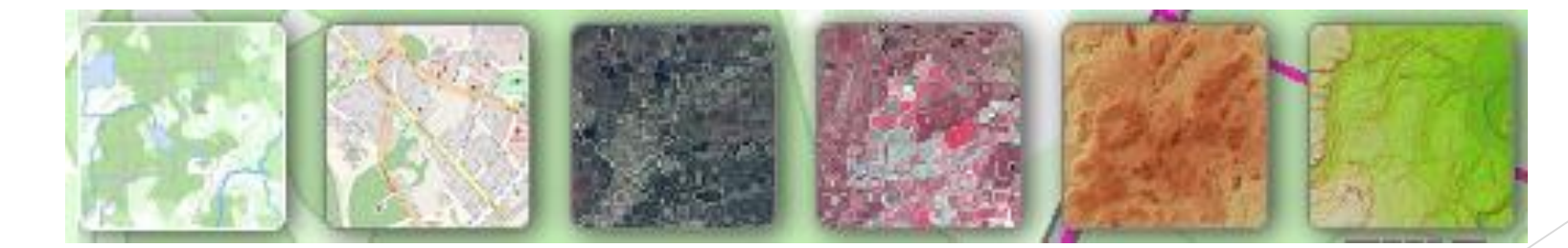

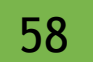

### Koordinātas

- Lai atrastu nepieciešamo objektu meliorācijas kartē, nospiediet lapas augšējā labajā stūrī «Koordinātu konversija» pogu.
- Ievadiet nepieciešamo koordinātu pāri un nospiediet «Centrēt»

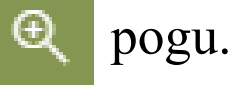

| Koordinātu konversija                |      |   |   |   |  |  |  |
|--------------------------------------|------|---|---|---|--|--|--|
| ♥ Î                                  | ð    | 4 | ۵ | € |  |  |  |
| <u>x(E) (m,→)</u>                    |      |   |   |   |  |  |  |
| 540718.012                           |      |   |   |   |  |  |  |
| y(N) (m, →)                          |      |   |   |   |  |  |  |
| 325583.738                           |      |   |   |   |  |  |  |
| LKS92 x(E) → , y(N<br>540718, 325584 | I) † |   |   | ~ |  |  |  |

## Meliorācija derīgo izrakteņu ieguves projektu sastādīšanā

| Meliorācija | Informācija par meliorācijas sistēmas esamību/neesamību un/vai                                                                             |  |  |  |  |
|-------------|----------------------------------------------------------------------------------------------------|--|--|--|--|
|             | nepieciešamību.                                                                                                    |  |  |  |  |
|             | <ul> <li>Ieguves (izstrādes) laukumā atrodas/neatrodas meliorācijas<br/>sistēmas vai to elementi.</li> </ul>                               |  |  |  |  |
|             | * Par meliorācijas sistēmas esamību/neesamību ieguves (izstrādes) laukumā var<br>iepazīties ZMNĪ uzturētajā <u>meliorācijas kadastrā</u> . |  |  |  |  |
|             | * Ja derīgo izrakteņu ieguvei paredzētā teritorija atrodas meliorētā zemē, tad                                                             |  |  |  |  |
|             | jāsaņem tehniskie noteikumi no ZMNĪ (teksts pielikums Nr.).                                                                                |  |  |  |  |
|             |                                                                                                    |  |  |  |  |

Fragments no *Ieteicamā veidne derīgo izrakteņu ieguves projekta sagatavošanai*. Rīga: VVD

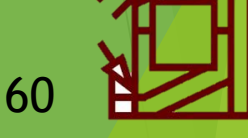

- Lai iezīmētu ieguves (izstrādes laukumu) meliorācijas objektu kartē, ievadiet pirmā robežpunkta koordinātas.
- Līdzīgi kā BalticMaps, arī šajā gadījumā, pēc nākamā koordinātu pāra ievades, centrēšanas punkts pazūd O.
- To nepieciešams pārzīmēt izmantojot «Papildus rīki» funkciju «Zīmēt punktu» .
- Tad jāievada nākamais izstrādes laukuma robežpunkta koordinātu pāris un jāuzzīmē punkts

Kad visi robežpunkti ir iezīmēti, nepieciešams iezīmēt robežu. To var izdarīt ar papildus rīku funkciju «Zīmēt laukumu»

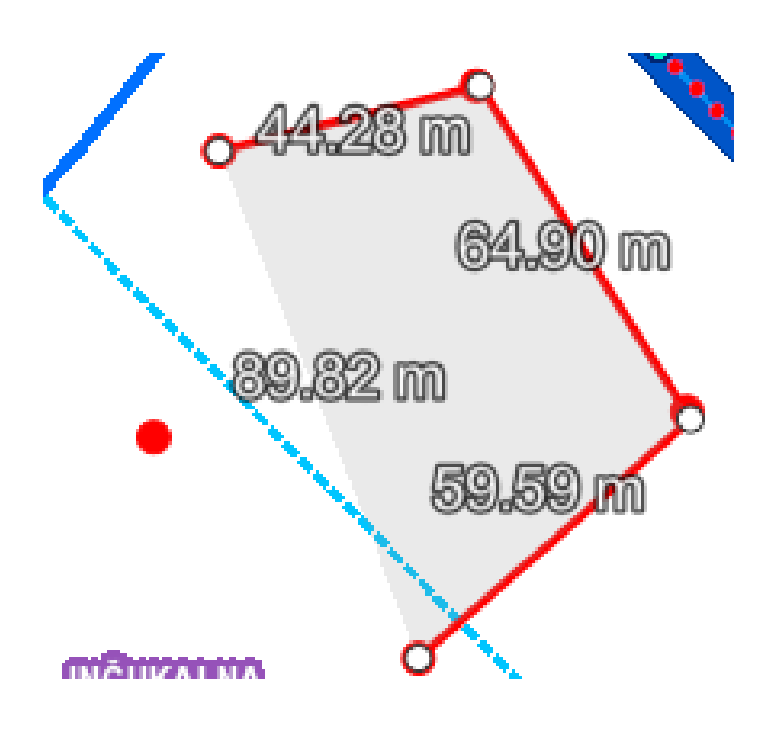

- Papildus rīku logā parādās atzīmētie robežpunkti un izveidotais laukums, šajā sarakstā iespējams apskatīt katra punkta koordinātas, laukuma platību un perimetru.
- Katru no iezīmētajiem objektiem iespējams dzēst.
- Pie iezīmētā laukuma malām tiek parādītas garuma vērtības, kuras parasti nav nepieciešamas derīgo izrakteņu ieguves projekta meliorācijas kartē. Lai tās atslēgtu nospiediet opgu.

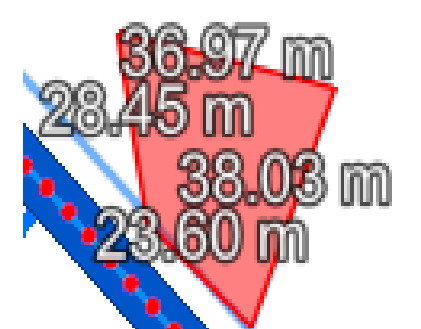

| I | Papi | ldus rīl         | <b>ci</b>   |                         |                                   |      |        |
|---|------|------------------|-------------|-------------------------|-----------------------------------|------|--------|
|   | 0    | N                | Ы           | Т                       |                                   |      |        |
|   | N    | Attālun          | ns:         | 309.5                   | 4 m                               | Ø    | Ì      |
|   | 2    | LKS:<br>DD:      |             | 54083<br>57.07<br>24.67 | 35, 32!<br>288 <b>N</b> ,<br>353E | 5700 | Ì      |
|   | 2    | LKS:<br>DD:      |             | 54080<br>57.07<br>24.67 | 69, 32!<br>239N,<br>409E          | 5646 | Ī      |
|   | 2    | LKS:<br>DD:      |             | 54082<br>57.07<br>24.67 | 25, 32!<br>203 <b>N</b> ,<br>336E | 5606 | Ī      |
|   | 2    | LKS:<br>DD:      |             | 54078<br>57.07<br>24.67 | 82, 32!<br>236 <b>N</b> ,<br>264E | 5642 | 2<br>1 |
|   | *    | LKS:<br>DD:      |             | 54079<br>57.07<br>24.67 | 93, 32!<br>278 <b>N</b> ,<br>283E | 5689 | Ì      |
|   | Ы    | Laukun<br>Perime | ns:<br>trs: | 0.51 k<br>273.9         | na<br>3 m                         | Ø    | Ō      |
|   |      |                  |             |                         | /                                 |      |        |

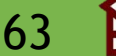

Ja ir nepieciešams tikai iezīmēt izstrādes laukuma kontūru, tad atzīmētos punktus savienojiet ar papildus rīku funkciju «Zīmēt lauztu līniju» - nebūs pieejama laukuma platība un kontūra netiks aizkrāsota.

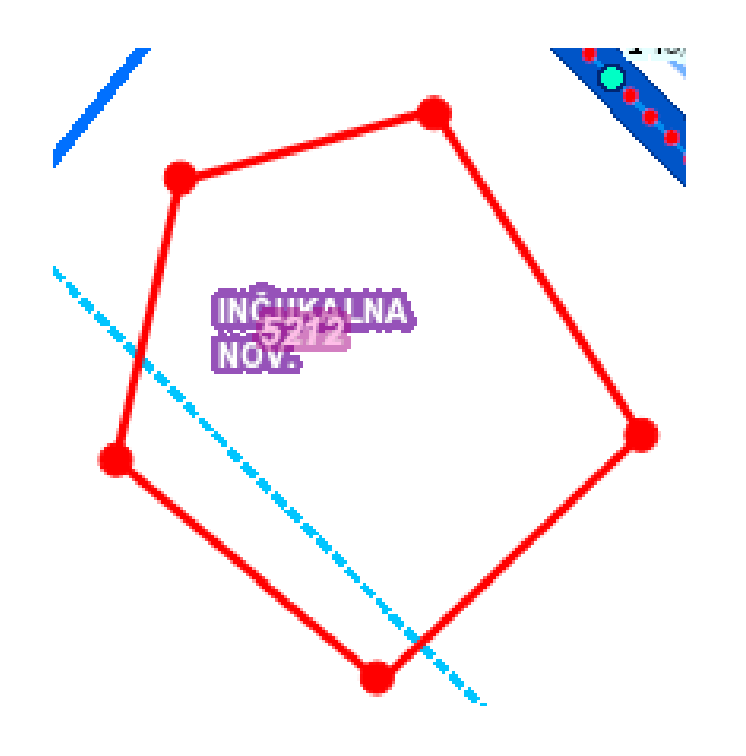

### Meklēšanas funkcija

Rīkjoslā ir pieejama meklēšanas funkcija 🔍 , kurā iespējams atlasīt sekojošās kategorijas:

- Ūdens notekas
- Grāvjus
- Sateces baseinus
- Polderu sūkņu stacijas
- Aizsargdambjus
- Polderu teritorijas un baseinus
- Adreses
- Vietvārdus
- LAD lauku blokus

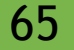

### Meklēšanas funkcija

Izvēloties nepieciešamo atlases kategoriju un ievadot to raksturojošo parametru, nospiediet meklēšanas pogu , tad tabulas apakšā parādīsies meklētais objekts – noklikšķiniet uz viņa un karte tiks iecentrēta, kā arī atvērsies tabula ar informāciju.

| Grāvju atlase                |   |   | $\sim$ |
|------------------------------|---|---|--------|
| 52721:08                     | x | Q | Ø      |
| -                            |   |   |        |
| Ūdensnotekas (1)             |   |   | ~      |
| Ūdensnotekas (1)<br>52721:08 | η |   | ^      |

| ( | Ð Pietuvināt            |             |  |   |   |
|---|-------------------------|-------------|--|---|---|
| 5 | 2721:08                 |             |  | ð | × |
|   | Tips                    | Ūdensnoteka |  |   |   |
|   | Grāvja numurs           | 08          |  |   |   |
|   | Sateces baseina<br>kods | 52721       |  |   |   |
|   | Nosaukums               |             |  |   |   |
|   | Piezīmes                |             |  |   |   |
|   |                         |             |  |   |   |

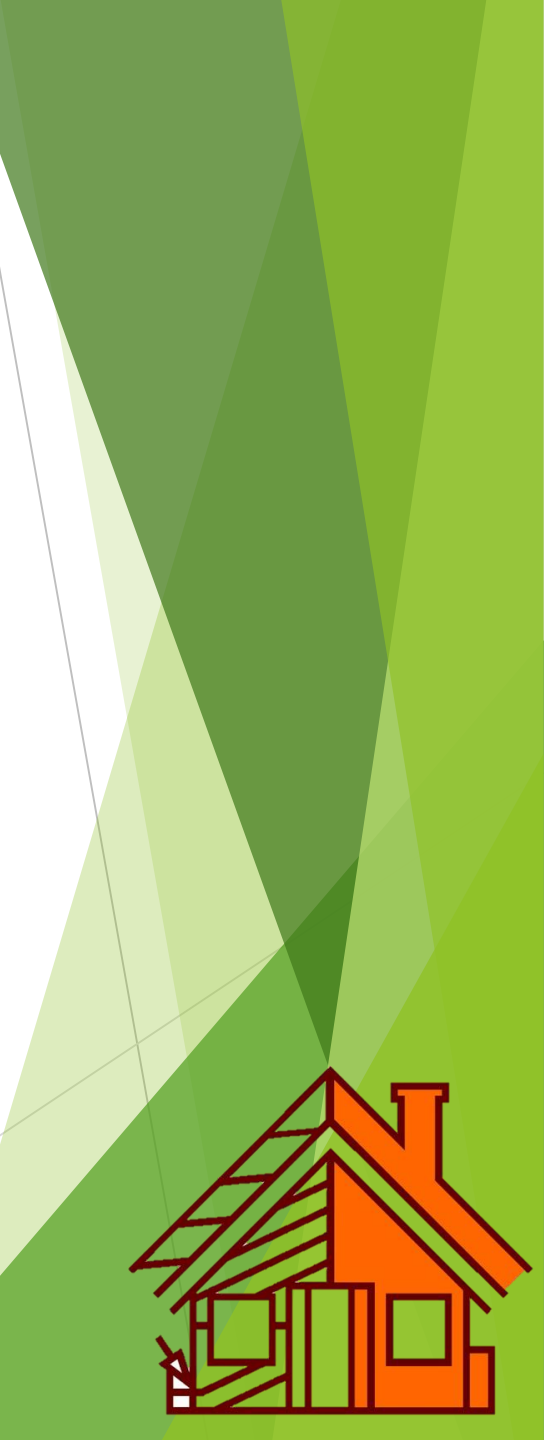

### AUTORTIESĪBAS

Izmantojot visus apskatītos kartogrāfiskos servisus ģeotehnisko pārskatu veidošanā un derīgo izrakteņu ieguves projektu sagatavošanā, obligāti jāveido atsauces uz izmantotiem informācijas avotiem.

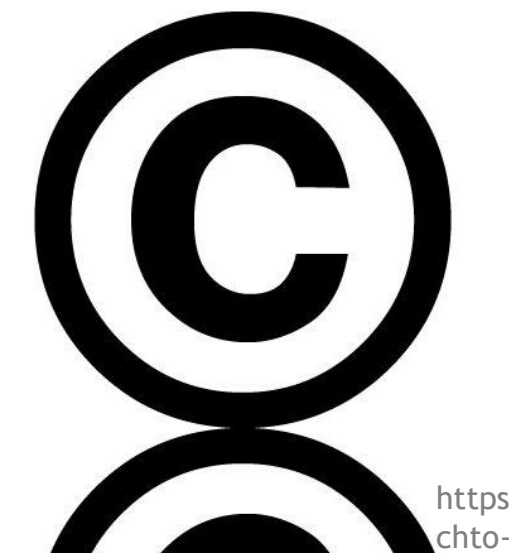

https://lv.erch2014.com/zakon/110211-vse-prava-zaschischenychto-eto-znachit-zaschita-avtorskih-prav.html

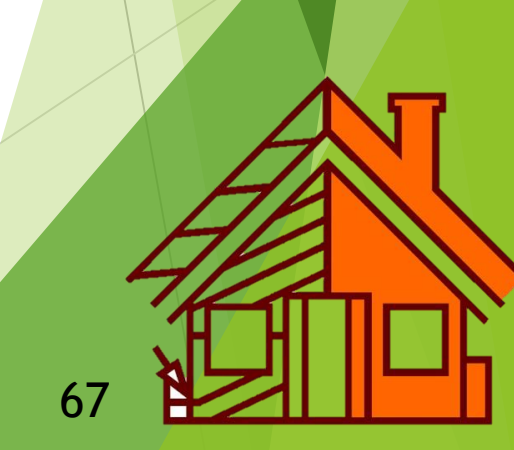

### IZMANTOTIE INFORMĀCIJAS AVOTI

- https://www.lgia.gov.lv/
- http://www.zmni.lv/melioracijas-kadastrs/
- https://geolatvija.lv/geo/tapis
- https://www.melioracija.lv/
- <u>https://www.vvd.gov.lv/lv/media/877/download</u> derīgo izrakteņu ieguves projekta veidne
- https://www.balticmaps.eu/
- https://www.gisnet.lv/gisnet/
- http://kartes.gisnet.lv/

# Paldies par uzmanību